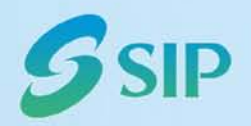

1. 6 G 👗 💾

# **苏州工业园区档案管理中心** 信息平台系统项目

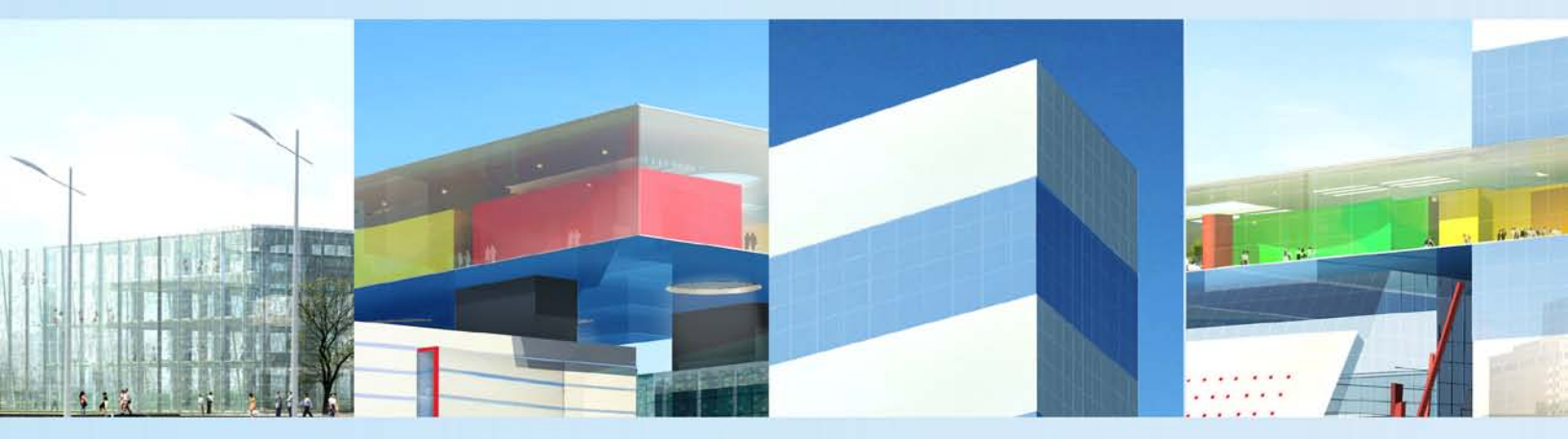

建设档案整理系统操作手册

苏州工业园区档案管理中心信息平台系统项目组

文档信息

| 项目名称: | 苏州工业园区数字档案馆信息平台 |         |             |
|-------|-----------------|---------|-------------|
| 系统名称: | 在线业务指导系统        |         |             |
| 修订人:  | 刘雯雯             | 文档版本号:  | 0.2         |
| 职位:   |                 | 文档版本日期: | 2011-06-30  |
| 审核人:  |                 | 审核日期:   | 2011-061-30 |

文档分发列表

| 分发人 | 日期 | 电话/传真/电子邮件 |
|-----|----|------------|
|     |    |            |

| 接收人 | 活动* | 归还日期 | 电话/传真/电子邮件 |
|-----|-----|------|------------|
|     |     |      |            |
|     |     |      |            |

\* 活动类型: 批准、审核、通知、归档、活动请求、参加会议、其他(请详细说明)

文档版本履历

| 版本号. | 修订日期        | 修订人 | 审核人 | 批准人 | 修改内容 |
|------|-------------|-----|-----|-----|------|
| 0.1  | 2010/-08-28 | 刘雯雯 |     |     | 初始版本 |
| 0.2  | 2011/-01-05 | 刘雯雯 |     |     | 修改版本 |
| 0.3  | 2011/-06-30 | 杨玉娇 |     |     | 修改版本 |

| 客户最终用户签字 |           |
|----------|-----------|
| 客户项目经理签字 | HP 项目经理签字 |

# 目 录

| 第一章 系统介绍              | 5  |
|-----------------------|----|
| 1.1. 系统特点             | 5  |
| 1.2. 运行环境             | 5  |
| 1.2.1. 硬件环境           | 5  |
| 1.2.2. 支持软件           | 6  |
| 1.3.       档案整理系统功能介绍 | 6  |
| 1.4. 安装               | 7  |
| 1.4.1. 数据库系统的安装和设置    | 7  |
| 1.4.2. 具它所斋软件的女袋和配直   |    |
| 1.4.5. 项目应用软件的安装和配直   | 10 |
|                       | 1/ |
| 第二章 档案采集              |    |
| 2.1 功能描述              |    |
| 2.2 操作描述              | 18 |
| 第三章 档案整理              | 19 |
|                       | 10 |
| 3.1 功能抽处              | 19 |
|                       | 19 |
| 第四章 档案整理(含报建)         | 25 |
| 4.1 功能描述              | 25 |
| 4.2操作描述               | 25 |
| 第五章 数字化加工             | 29 |
| 第一节   扫描              | 29 |
| 1.1 功能描述              | 29 |
| 1.2操作描述               | 29 |
| 第二节 修图                | 31 |
| 2.1 功能描述              | 31 |
| 2.2 操作描述              | 31 |
| 第三节 审核                | 33 |
| 3.1 功能描述              | 33 |
| 3.2 操作描述              |    |
| 第六章 整理人员监控            |    |
| 6.1 功能描述              |    |
| 6.2操作描述               | 34 |
| 第七章 档案查询              |    |
| 第一节 未完成组卷             |    |
| 1.1 功能描述              |    |
|                       |    |

| 1.2 搏                                | 操作描述                                                                          |    |
|--------------------------------------|-------------------------------------------------------------------------------|----|
| 第二节                                  | 组卷完毕未移交                                                                       |    |
| 2.1                                  | 功能描述                                                                          |    |
| 2.2                                  | 操作描述                                                                          |    |
| 第三节                                  | 已移交                                                                           |    |
| 3.1                                  | 功能描述                                                                          |    |
| 3.2                                  | 操作描述                                                                          |    |
| 第八章                                  | 中心人员检验                                                                        | 40 |
| 第一节                                  | 未完成组卷                                                                         | 40 |
| 1.1                                  | 功能描述                                                                          | 40 |
| 1.2                                  | 操作描述                                                                          | 40 |
| 第二节                                  | 组卷完毕未移交                                                                       | 43 |
| 2.1                                  | 功能描述                                                                          | 43 |
| 2.2                                  | 操作描述                                                                          | 43 |
| 第三节                                  | 已移交                                                                           | 46 |
| 3.1                                  | 功能描述                                                                          | 46 |
| 3.2                                  | 操作描述                                                                          | 46 |
| 第九章                                  | 档案统计                                                                          | 49 |
| 第一节                                  | 著录统计                                                                          | 49 |
| 1.1                                  | 功能描述                                                                          |    |
| 1.2                                  | 操作描述                                                                          |    |
| 第二节                                  | 数字化加工统计                                                                       |    |
| 2.1                                  | 功能描述                                                                          |    |
| 2.2                                  | 操作描述                                                                          |    |
| 第二节                                  | 移交统计                                                                          |    |
| 3.1                                  | 功能描述                                                                          |    |
| 3.2                                  | 操作描述                                                                          |    |
| 第十章 档                                | 案移交                                                                           | 52 |
| 10 1                                 | 功能描述                                                                          | 52 |
| 10.2                                 | 与加加之                                                                          | 53 |
| 第十一章                                 | 系统管理                                                                          | 53 |
|                                      | 田內然理                                                                          | 53 |
| 弗一丁<br>1 1 1                         | 用尸官理                                                                          |    |
| 1.1 J                                | り能抽处<br>                                                                      |    |
| 1.2 1                                | (茶)1F)油<br>(2)<br>(2)<br>(2)<br>(2)<br>(2)<br>(2)<br>(2)<br>(2)<br>(2)<br>(2) |    |
| ──────────────────────────────────── | 仪限目理                                                                          |    |
| 2.1                                  | り 舵 畑 处                                                                       |    |
| Z.2 ]<br>☆→++                        | 深作抽込<br>ロナ明応                                                                  |    |
|                                      | 口 忘 烬 坏                                                                       |    |
| 3.1                                  | 归尼畑处                                                                          |    |
| 3.2                                  | 探作捆处                                                                          |    |

# 第一章 系统介绍

#### 1.1.系统特点

本系统适用于各类建设工程档案的整理与著录工作,不仅严格执行园区档案中心《城 市建设档案著录规范》、《建设工程文件档案整理规范》两个规范的内容、深度,还规 范了第三方整理城建档案的工作流程与组织方法,在规范城建档案整理与著录工作的同时 极大地提高整理工作效率,为档案中心接收实体档案以及数字资源的建设提供了质量保 障。

1、系统实现了档案整理过程中各个关键环节的集中、协调、无缝管理与动态监控, 即实现了建设工程的项目档案整理与移交、档案审核、档案著录、档案统计等档案整理过程的计算机集成化管理;

2、系统的著录界面与著录格式严格依照园区档案中心《城市建设档案著录规范》、
 《建设工程文件档案整理规范》两个规范;

3、系统实现了城建工程档案工程级、案卷级、文件级及卷内电子文件浏览的集成化 著录与管理;

4、该系统的数字化加工可自动完成图像文件全程编码及链接,使得整个数字化加工 过程高效、便捷。

## 1.2. 运行环境

#### 1.2.1. 硬件环境

本软件的网络硬件环境为:

- 采用 Tcp/Ip 网络连接
- 应用系统主机采用 PC Server
- 数据库主机将与基础平台的数据库合用一个
- FUJITSU 扫描仪、打印机(能打 A3 幅面)等。

#### 1.2.2. 支持软件

**服务器:**Windows 2000 Server 以上版本

客户端: windows2000/XP 以上系统

#### 1.3. 档案整理系统功能介绍

系统操作流程图

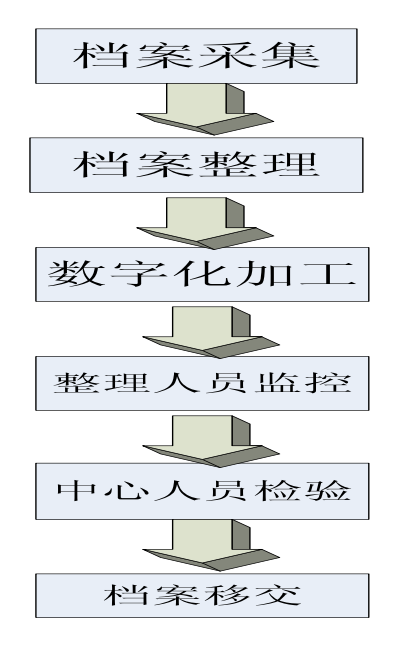

#### 系统流程说明:

(1) 自动采集在线指导系统中委托整理的工程信息;

(2) 在整理系统中完成建设工程档案整理与著录等工作;

(3) 进行数字化加工,完成对影像文件的修图等工作;

(4) 设置整理人员监控岗位,监控档案整理全过程;

(5)整理完成的工程档案由中心人员检验是否合格,整理合格的工程档案自动转到 移交环节;整理不合格的工程档案被退回重新整理; (6)移交环节将整理完成的建设工程档案信息自动提交到在线指导系统,档案中心人员将在在线指导系统中完成业务审批流程。

1.4. 安装

## 1.4.1. 数据库系统的安装和设置

安装 MySq1 5.1 步骤:

双击安装文件进入 MySql 安装界面:

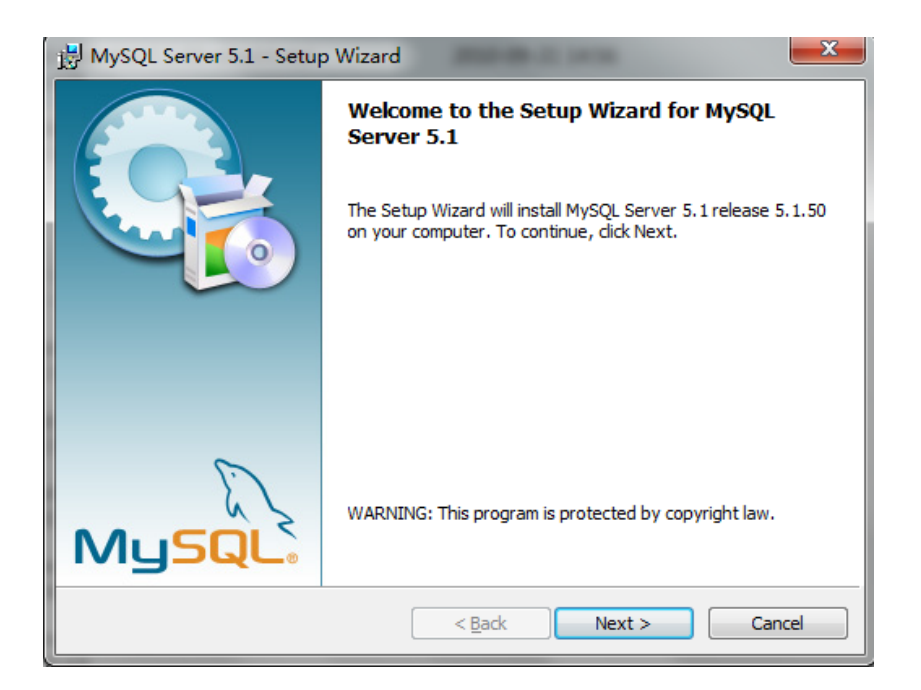

点击"Next"进入下一步,

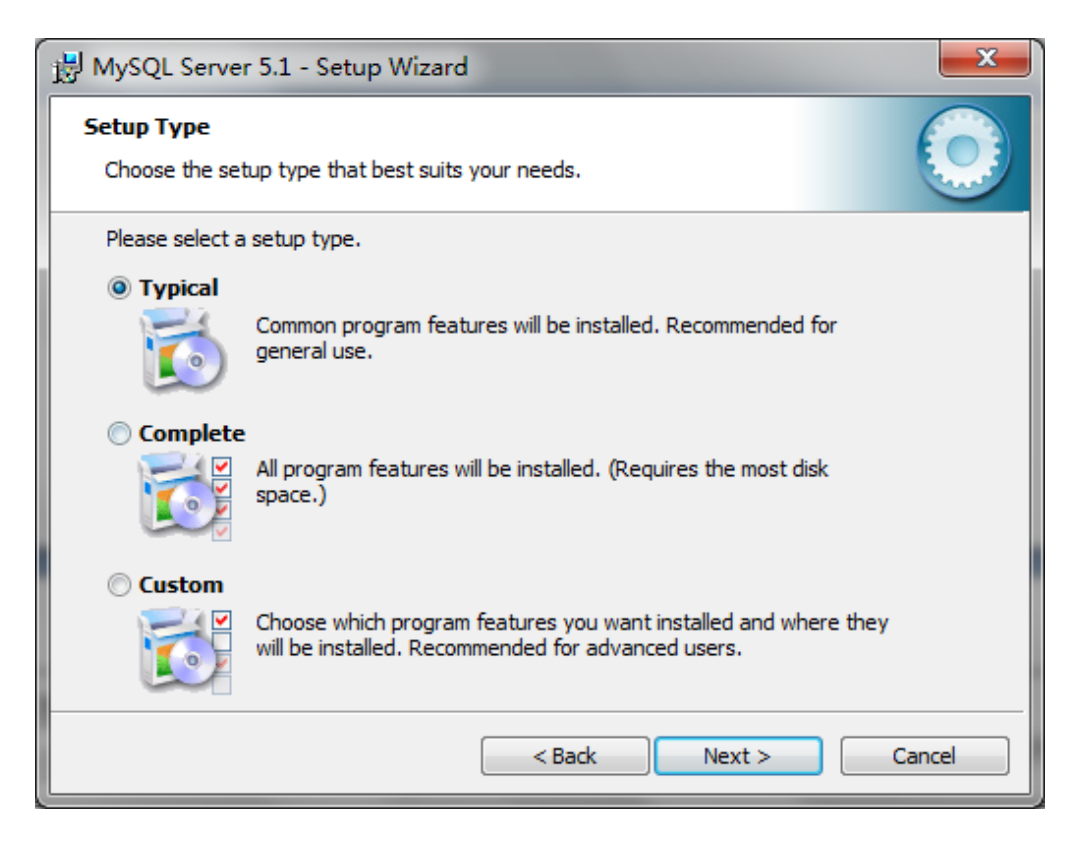

选择 Typical, 再点击"Next"进入下一步,

| 🔀 MySQL Server 5.1 - Setup Wizard                                                                                                    |
|----------------------------------------------------------------------------------------------------|
| Ready to Install the Program       The wizard is ready to begin installation.                                                        |
| If you want to review or change any of your installation settings, click Back. Click Cancel to exit the wizard.<br>Current Settings: |
| Setup Type:<br>Typical                                                                                                    |
| Destination Folder:<br>C:\Program Files\MySQL\MySQL Server 5.1\                                                                      |
| Data Folder:<br>C:\ProgramData\MySQL\MySQL Server 5.1\                                                                               |
|                                                                                                    |
| < Back Install Cancel                                                                                                    |

点击"Install"进入安装过程,安装完毕好出现一下界面:

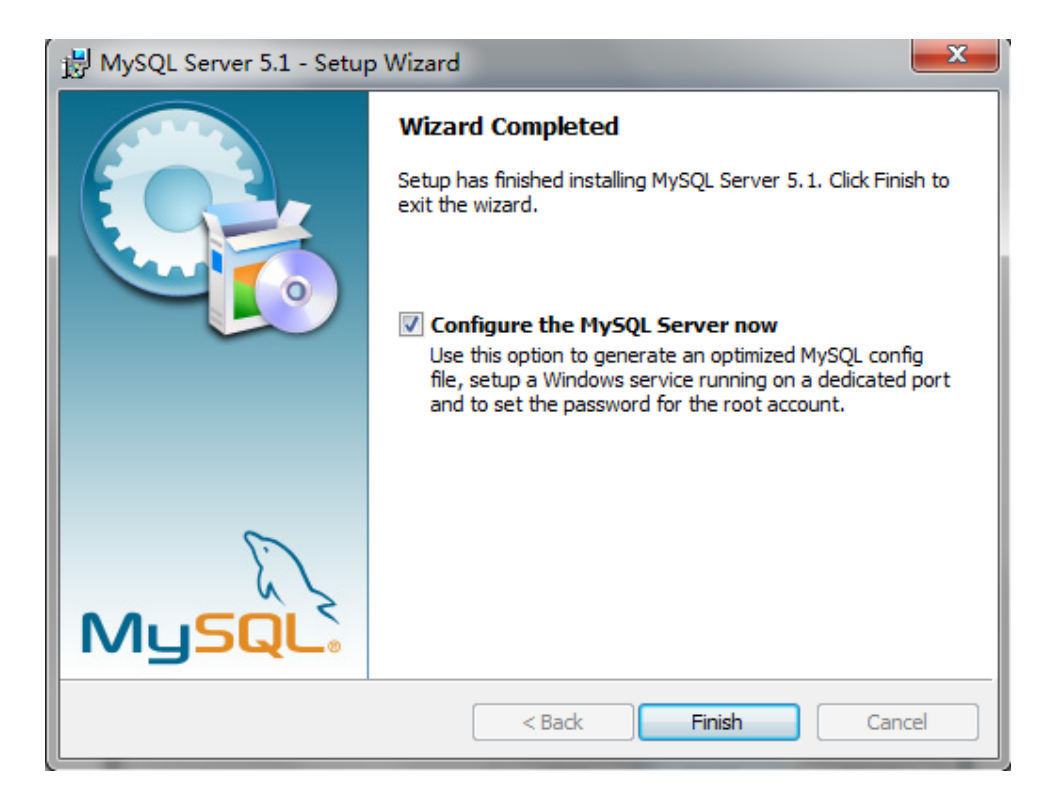

使用向导模式配置数据库,请在"Configure the MySQL Server now"选择项中 打上勾,然后点击"Finish"完成安装;

MySQL 5.1 配置步骤:

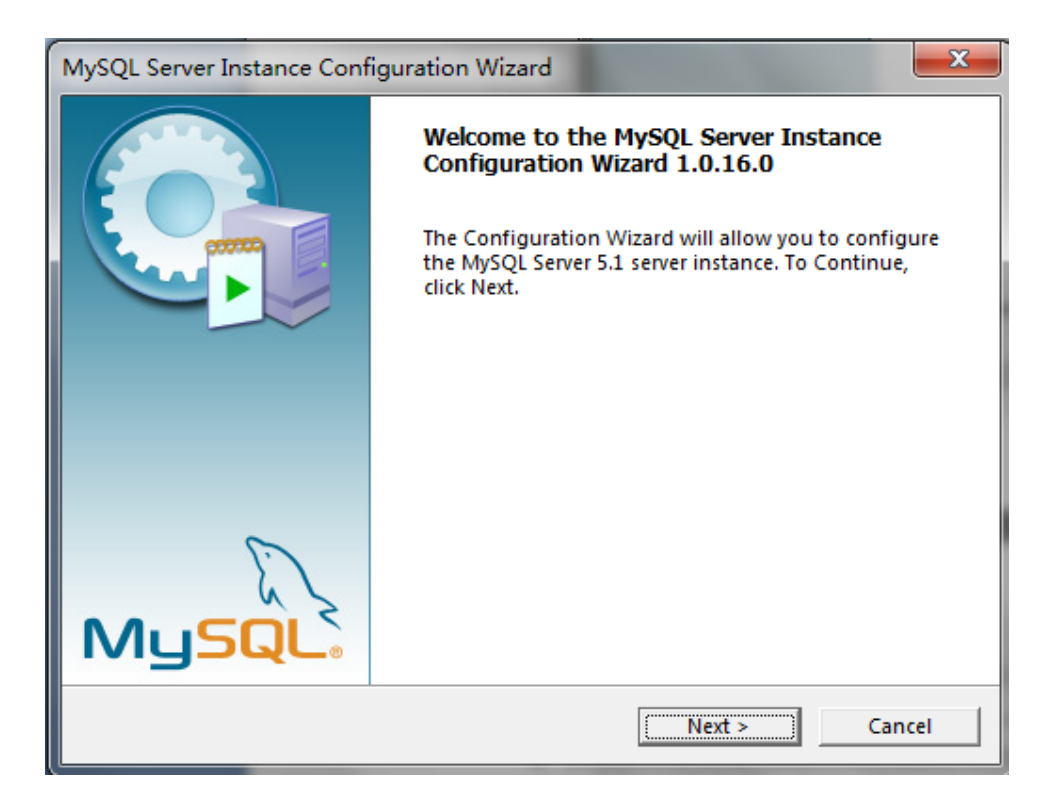

第一步:点击"Next"进入向导式配置过程,

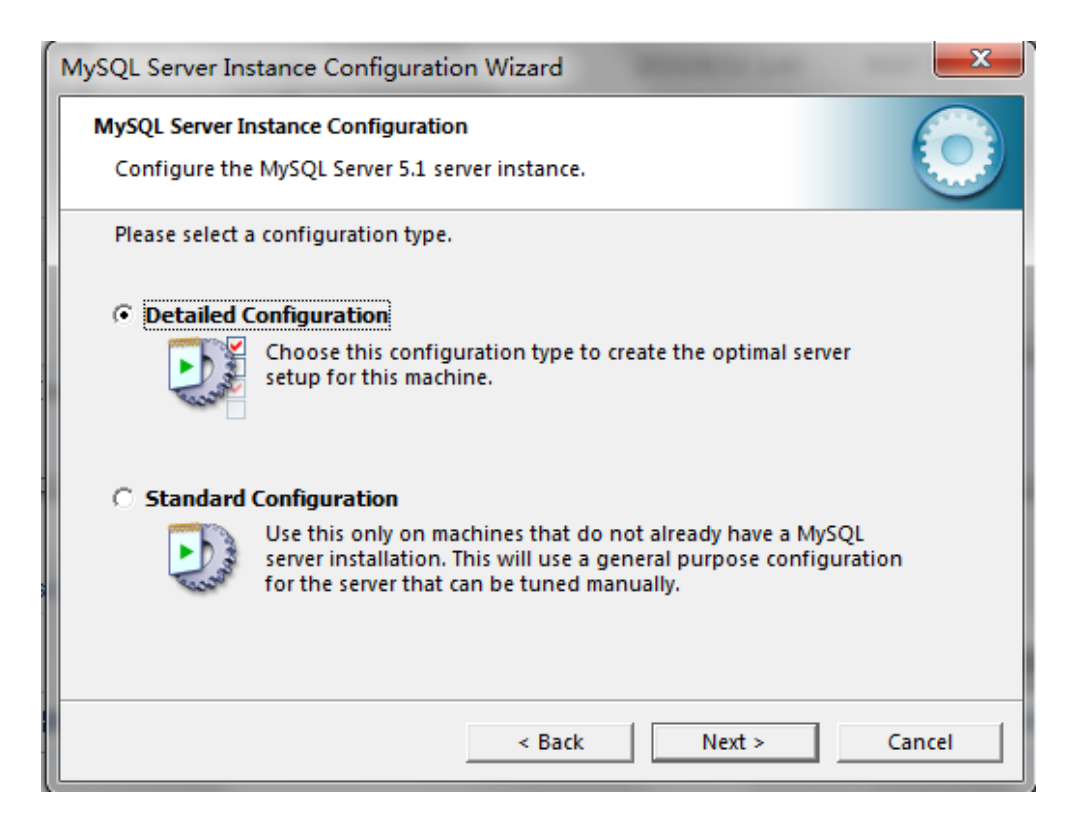

第二步:选择"Detailed Configuration"选项,点击"Next",

| MySQL Server Ins                                                                                                    | stance Configuration Wizard                                                                                                    |  |
|----------------------------------------------------------------------------------------------------|----------------------------------------------------------------------------------------------------|--|
| MySQL Server Ir<br>Configure the                                                                                                    | Istance Configuration MySQL Server 5.1 server instance.                                                                                      |  |
| Please select a                                                                                                    | server type. This will influence memory, disk and CPU usage.                                                                                 |  |
| C Developer                                                                                                    | r Machine                                                                                                    |  |
|                                                                                                    | This is a development machine, and many other applications will<br>be run on it. MySQL Server should only use a minimal amount of<br>memory. |  |
| Server Ma                                                                                                    | chine                                                                                                    |  |
| Several server applications will be running on this machine.<br>Choose this option for web/application servers. MySQL will have<br>medium memory usage.                 |                                                                                                    |  |
| C Dedicated MySQL Server Machine                                                                                                    |                                                                                                    |  |
| This machine is dedicated to run the MySQL Database Server. No other servers, such as a web or mail server, will be run. MySQL will utilize up to all available memory. |                                                                                                    |  |
|                                                                                                    | < Back Next > Cancel                                                                                                    |  |

## 第三步: 选择"Server Machine"选项, 点击"Next",

| MySQL Server Ins                                                                       | tance Configuration Wizard                                                                                                    |  |  |
|----------------------------------------------------------------------------------------|----------------------------------------------------------------------------------------------------|--|--|
| MySQL Server Instance Configuration<br>Configure the MySQL Server 5.1 server instance. |                                                                                                    |  |  |
| Please select t                                                                        | he database usage.                                                                                                    |  |  |
| • Multifunct                                                                           | ional Database                                                                                                    |  |  |
|                                                                                        | General purpose databases. This will optimize the server for the<br>use of the fast transactional InnoDB storage engine and the<br>high speed MyISAM storage engine.           |  |  |
| C Transactio                                                                           | onal Database Only                                                                                                    |  |  |
|                                                                                        | Optimized for application servers and transactional web<br>applications. This will make InnoDB the main storage engine.<br>Note that the MyISAM engine can still be used.      |  |  |
| O Non-Transactional Database Only                                                      |                                                                                                    |  |  |
|                                                                                        | Suited for simple web applications, monitoring or logging<br>applications as well as analysis programs. Only the<br>non-transactional MyISAM storage engine will be activated. |  |  |
|                                                                                        | < Back Next > Cancel                                                                                                    |  |  |

#### 第四步:默认选项,点击"Next",

| MySQL Server Instance Configuration Wizard                                                                                     |
|----------------------------------------------------------------------------------------------------|
| MySQL Server Instance Configuration         Image: Configure the MySQL Server 5.1 server instance.                             |
| Please select the drive for the InnoDB datafile, if you do not want to use the default settings.<br>InnoDB Tablespace Settings |
| Please choose the drive and directory where the InnoDB tablespace should be placed.                                            |
| C:  Installation Path  Drive Info                                                                                              |
| Volume Name:<br>File System: <b>NTFS</b>                                                                                       |
| 37.4 GB Diskspace Used 4.5 GB Free Diskspace                                                                                   |
| < Back Cancel                                                                                                    |

第五步:选择要存放数据的驱动器的盘符和文件路径,点击"Next",

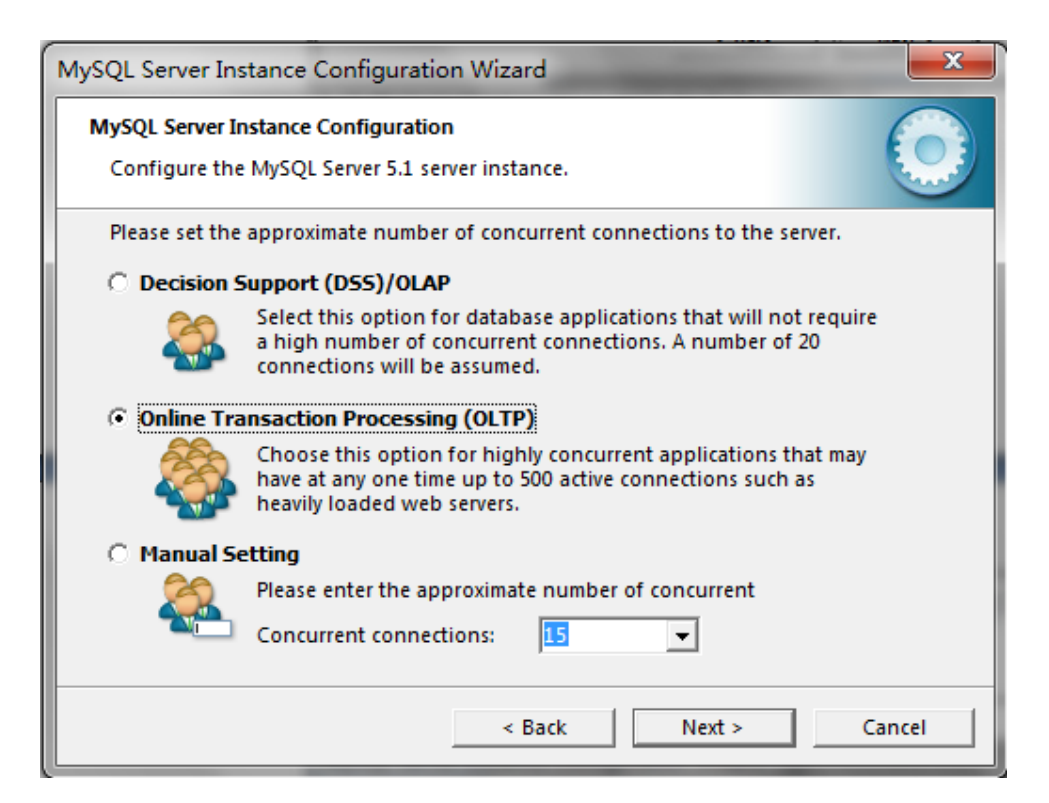

#### 第六步: 选择 "OLTP", 点击 "Next"

| AySQL Server Instance Configuration Wizard                                                                                | J                                                      |  |  |
|----------------------------------------------------------------------------------------------------|--------------------------------------------------------|--|--|
| MySQL Server Instance Configuration           Configure the MySQL Server 5.1 server instance.                             |                                                        |  |  |
| Please set the networking options.                                                                                        |                                                        |  |  |
| Fnable this to allow TCP/IP connections. When disabled only                                                               |                                                        |  |  |
| local connections through named pipes are allowed.                                                                        |                                                        |  |  |
|                                                                                                    |                                                        |  |  |
| Port Number: 3306 🗹 🔽 Add firewall exception for this port                                                                | Port Number: B306 Add firewall exception for this port |  |  |
| Please set the server SQL mode.                                                                                           |                                                        |  |  |
| ✓ Enable Strict Mode                                                                                                    |                                                        |  |  |
| This option forces the server to behave more like a traditional database server. It is recommended to enable this option. |                                                        |  |  |
| < Back Next > Cancel                                                                                                    |                                                        |  |  |

第七步:默认选择,点击"Next"

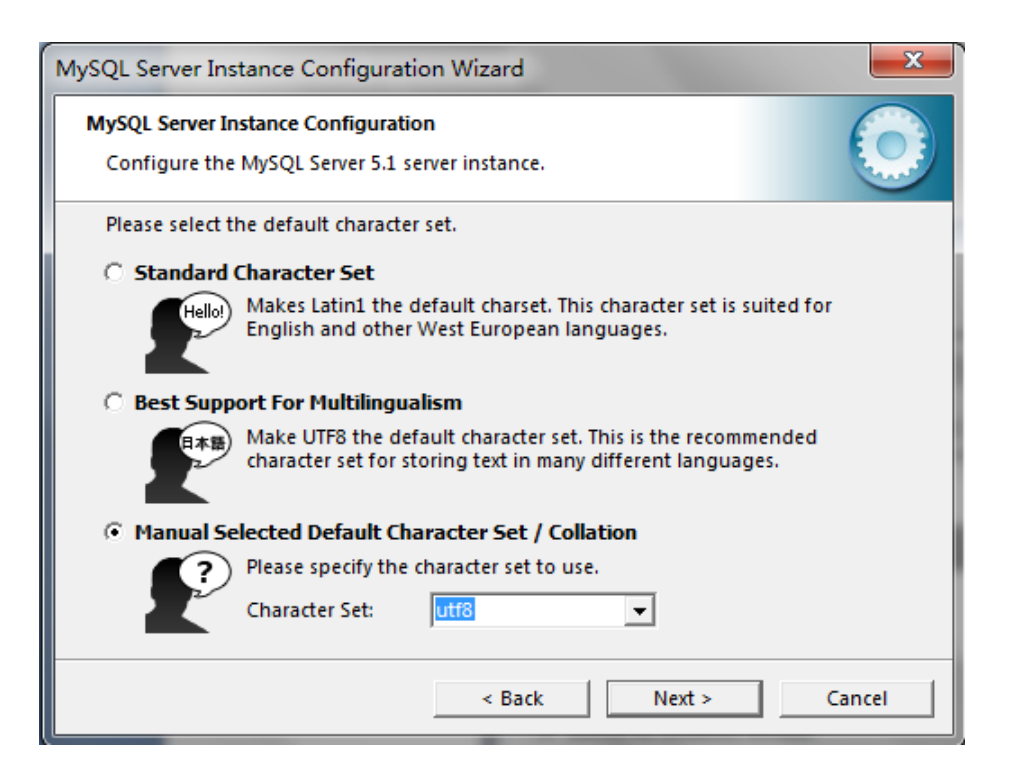

第八步:选择"Manual Selected Default Character Set / Collation",下来 列表选择"utf8",点击"Next"

| MySQL Server Instance Configuration Wizard                                                                                                    |  |  |  |  |  |  |  |
|----------------------------------------------------------------------------------------------------|--|--|--|--|--|--|--|
| MySQL Server Instance Configuration Configure the MySQL Server 5.1 server instance.                                                                                   |  |  |  |  |  |  |  |
| Please set the Windows options.                                                                                                    |  |  |  |  |  |  |  |
| ✓ Install As Windows Service                                                                                                    |  |  |  |  |  |  |  |
| This is the recommended way to run the MySQL server on Windows.                                                                                                    |  |  |  |  |  |  |  |
| Service Name: MySQL 🗸                                                                                                    |  |  |  |  |  |  |  |
| Launch the MySQL Server automatically                                                                                                    |  |  |  |  |  |  |  |
| Include Bin Directory in Windows PATH                                                                                                    |  |  |  |  |  |  |  |
| Check this option to include the directory containing<br>the server / client executables in the Windows PATH<br>variable so they can be called from the command line. |  |  |  |  |  |  |  |
| < Back Next > Cancel                                                                                                    |  |  |  |  |  |  |  |

第九步:默认选项,点击"Next"进入下一步,

| MySQL Server In                                                                                                    | stance Configuration V              | Vizard      | <b>X</b>                    |  |  |  |  |  |
|----------------------------------------------------------------------------------------------------|-------------------------------------|-------------|-----------------------------|--|--|--|--|--|
| MySQL Server I                                                                                                    | MySQL Server Instance Configuration |             |                             |  |  |  |  |  |
| Configure the                                                                                                    | e MySQL Server 5.1 server           | instance.   |                             |  |  |  |  |  |
| Please set the                                                                                                    | security options.                   |             |                             |  |  |  |  |  |
| Modify Se                                                                                                    | curity Settings                     |             |                             |  |  |  |  |  |
|                                                                                                    | Current root password:              |             | Enter the current password. |  |  |  |  |  |
| root                                                                                                    | New root password:                  |             | Enter the root password.    |  |  |  |  |  |
|                                                                                                    | Confirm:                            |             | Retype the password.        |  |  |  |  |  |
|                                                                                                    |                                     | Enable root | access from remote machines |  |  |  |  |  |
| Create An                                                                                                    | Anonymous Account                   |             |                             |  |  |  |  |  |
| This option will create an anonymous account on this server.<br>Please note that this can lead to an insecure system. |                                     |             |                             |  |  |  |  |  |
|                                                                                                    |                                     | < Back      | Next > Cancel               |  |  |  |  |  |

第十步:设置 root 根用户密码,并根据实际情况,打开或关闭, root 用户远程 登录的权限,默认为关闭;勾选"Create An Anonymous Account"创建匿名用户, 默认为不勾选;点击"Next"进入下一步,

| MySQL Server Instance Configuration Wizard                                             | ×          |
|----------------------------------------------------------------------------------------|------------|
| MySQL Server Instance Configuration<br>Configure the MySQL Server 5.1 server instance. | $\bigcirc$ |
| Ready to execute                                                                       |            |
| <ul> <li>Prepare configuration</li> </ul>                                              |            |
| <ul> <li>Write configuration file</li> </ul>                                           |            |
| <ul> <li>Start service</li> </ul>                                                      |            |
| <ul> <li>Apply security settings</li> </ul>                                            |            |
| Please press [Execute] to start the configuration.                                     |            |
|                                                                                        |            |
|                                                                                        |            |
|                                                                                        |            |
| < Back Execute                                                                         | Cancel     |

第十一步:点击"Excute"开始执行配置;

| MySQL Server Instance Configuration Wizard                                                                                                    |
|----------------------------------------------------------------------------------------------------|
| MySQL Server Instance Configuration         Configure the MySQL Server 5.1 server instance.                                                                                                    |
| Processing configuration                                                                                                    |
| <ul> <li>Prepare configuration</li> <li>Write configuration file (C:\Program Files\MySQL\MySQL Server 5.1\my.ini)</li> <li>Start service</li> <li>Apply security settings</li> <li>Configuration file created.</li> <li>Windows service MySQL installed.</li> <li>Service started successfully.</li> <li>Security settings applied.</li> </ul> |
| Press [Finish] to close the Wizard.                                                                                                    |
| < Back Cancel                                                                                                    |

第十二步:点击"Finish"完成配置

## 1.4.2. 其它所需软件的安装和配置

- 客户端必须安装以下软件:
- .Net Framework 3.5 Sp1, 安装完毕后需要重启电脑;
- Imgpro25cn.exe (柯达扫描控件)
- DigipowerSDK6BareboneMSI(32).MSI(本地 PDF 转换工具)
- addinSetup (背签转换 word 加载项)
- 服务器端必须安装一下软件:
- MySq1 5.1
- MySql 管理工具

## 1.4.3. 项目应用软件的安装和配置

- 1.4.3.1 应用软件的安装
  - 安装详细步骤:

- 整理系统: 在配置文件里设置数据库服务器 IP 地址及用户名和密码;
- 映射网络驱动器: 映射网络文件目录为本地驱动器。一个是在线指导存在电子文件 的目录(如: \\server\share\),映射为本地Y盘;
- 注意事项:假如映射驱动器盘符被暂用,请找另外选择空余的盘符,然后到配置文件中更改以下几个节点相应的盘符:(高亮部分)
- <add key="OutFilePath" value="Y:\OutScanFile" />;
- <add key="UploadFile" value="Y:\UploadFile" />;
- <add key="EFilePDFPath" value="Z:\" />;
- <setting name="ExportPath" serializeAs="String"><value>Z:\</value>

#### 1.4.3.2 应用数据库的创建

服务器端安装 MySql 5.1,使用预先编制的脚本,生成数据库寄各表。

#### 1.5 启动

点击 🔟 OfflineCollection. exe

在登录界面中输入登录名及密码,点击【登录】,进入档案整理系统。

| ■ 系统登录 |                        |
|--------|------------------------|
|        |                        |
| 苏小     | NT业园区建设档安敕理 <b>系</b> 统 |
|        | 们上亚四区建议归来走进示抗          |
|        |                        |
|        |                        |
| 用户名:   | admin                  |
|        |                        |
| 密 码:   |                        |
|        |                        |
|        | 豆水                     |
|        |                        |
|        |                        |
|        |                        |

# 第二章 档案采集

#### 2.1 功能描述

自动采集在线指导系统中委托整理加工的工程档案信息,经过确认后进行档案整理工作。

#### 2.2 操作描述

第一步:选择采集工程的门类,单击该门类工程,如图1所示

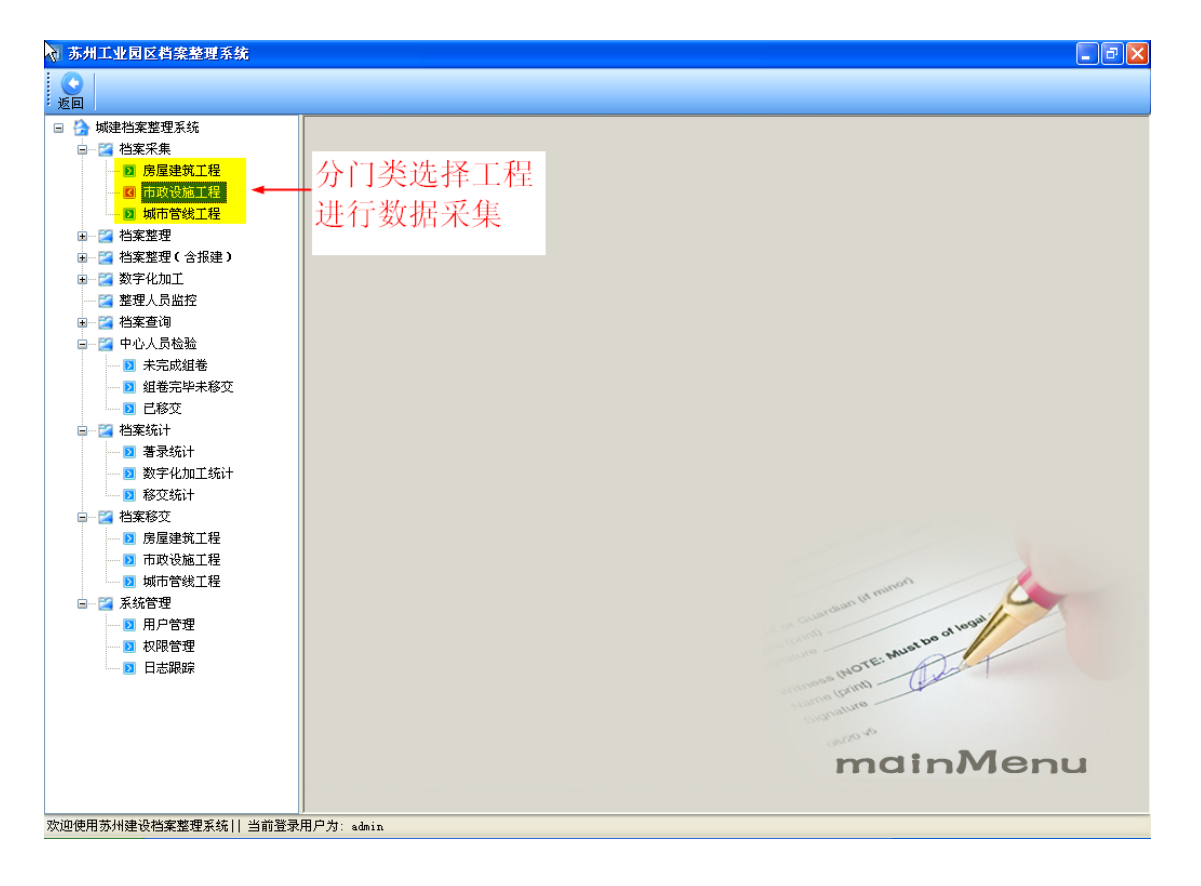

#### 图表 1

第二步: 在弹出的采集界面中点击【在线检索】,检索在线指导系统中已收集并导入 到整理系统中的该门类工程信息;选中需要采集的工程,点击【确认采集】,将检索到的 工程信息导入到整理系统。

| 苏州工业园区档案整理系统                          | - [档爵 | 霍在线采集 -   | 房屋建筑工程 | 1            |      |        | **                | - iF  |           |
|---------------------------------------|-------|-----------|--------|--------------|------|--------|-------------------|-------|-----------|
| <b>O</b>                              |       |           |        |              |      |        |                   | 辺, 」  | 鼠         |
| : 返回                                  |       |           |        |              |      |        |                   | 【确认法  | 采         |
| 工程名称:                                 |       | 工程编号      | :      |              | 在线检索 | 确认采集   | <mark>→</mark> 集】 | ,将山   | <b></b> 友 |
| □□                                    | 序号    | 文件查看      | 文(图)号  | 文件题名         | 规格   | 责任者 档号 |                   | 的在经   | (注)       |
|                                       |       |           | 23     | 基槽开挖前原有: 44- | 一生   | F      |                   |       | -X.       |
|                                       |       |           | 32     | 工程总体规划图 /    |      |        | 20(1百号            | 「矛筑」  | N         |
|                                       |       |           | 23     | 开工仪式、领导: 古丁  | 4 任线 | 运      | 20(数排             | 导入到   | 到         |
|                                       |       |           | 32     | 工程、水文地质字     | 】,检望 | 索      | 20( 東女 刊          | 国际统   |           |
|                                       |       |           | 32     | 与工程有关的重: 二   | 生指导: | E.     | 20(               | EANOL |           |
|                                       |       |           | 23     | 基础定位放线、      | 又田ゴン |        | 2005-1            |       |           |
|                                       |       |           |        |              | 卫的数  |        |                   |       |           |
|                                       |       |           |        |              | )    |        |                   |       |           |
|                                       |       |           |        |              |      |        |                   |       |           |
|                                       |       |           |        |              |      |        |                   |       |           |
|                                       |       |           |        |              |      |        |                   |       |           |
|                                       |       |           |        |              |      |        |                   |       |           |
|                                       |       |           |        |              |      |        |                   |       |           |
|                                       |       |           |        |              |      |        |                   |       |           |
|                                       |       |           |        |              |      |        |                   |       |           |
|                                       |       |           |        |              |      |        |                   |       |           |
|                                       |       |           |        |              |      |        |                   |       |           |
|                                       |       |           |        |              |      |        |                   |       |           |
|                                       |       |           |        |              |      |        |                   |       |           |
|                                       |       |           |        |              |      |        |                   |       |           |
| ▲ ▲ ▲ ▲ ▲ ▲ ▲ ▲ ▲ ▲ ▲ ▲ ▲ ▲ ▲ ▲ ▲ ▲ ▲ | 前背夛田  | 中力: admin |        |              |      |        |                   |       |           |

# 第三章 档案整理

## 3.1 功能描述

实现从在线指导系统采集的工程信息,完成著录、组卷、修改等操作。此模块提供了 按文件方式进行整理的功能,即从在线系统采集工程信息和文件级信息后,在整理系统完 成工程和文件级的信息修改并进行组卷的过程。

## 3.2 操作描述

第一步:在著录部分选择整理工程的门类,单击该门类工程,如图3所示。

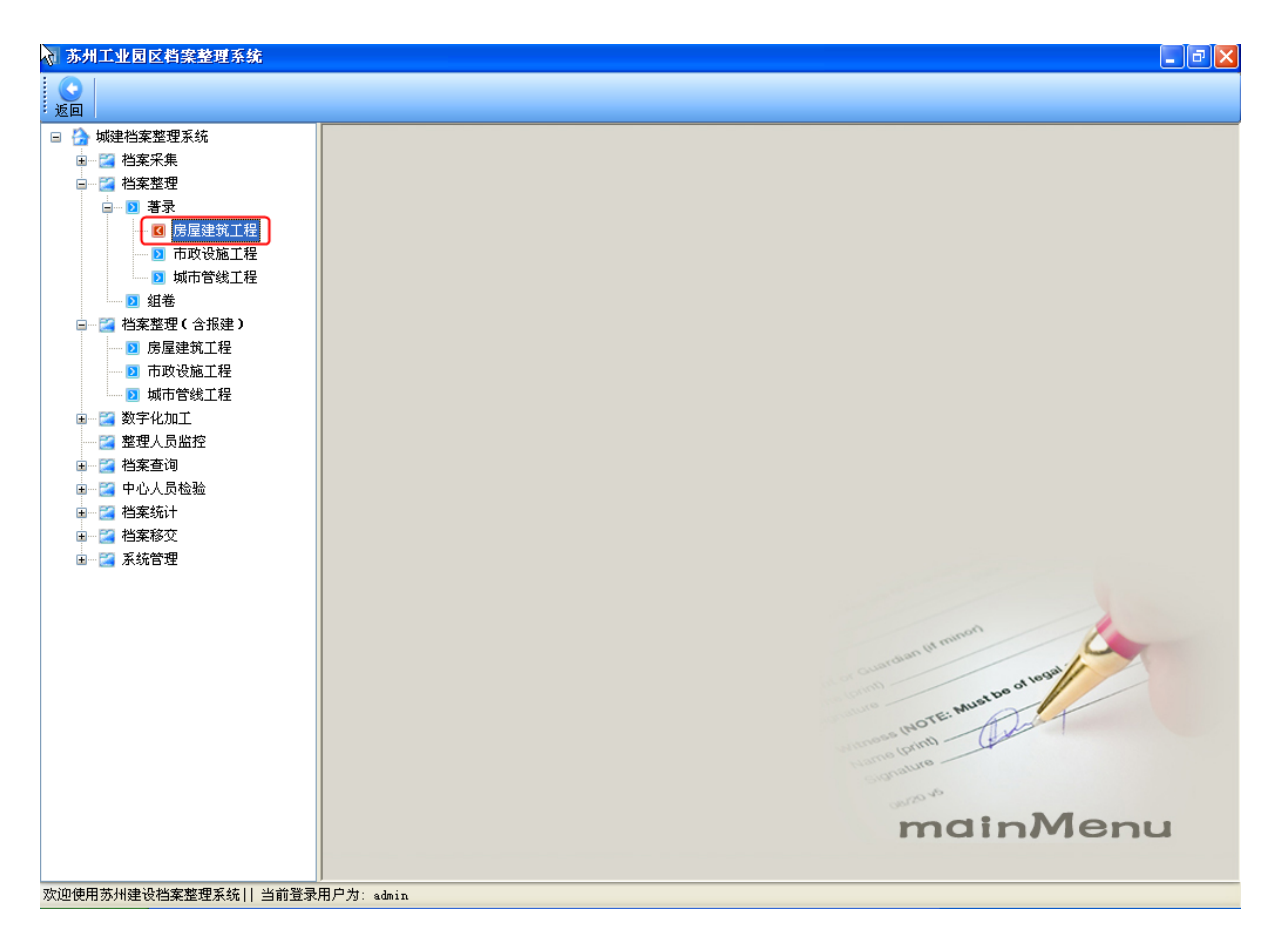

第二步:单击左边树形结构工程阶段文件,在右边的文件列表中逐一著录文件的文 (图)号、规格、责任者、形成时间、页次、页数、备注等信息。如图4所示

| di l | 苏州工业园区档案整理系统 - [按]                    | 文件整理 - )   | 房屋建筑工程]        |                    |      |                             |      |    |    | . 7 | × |
|------|---------------------------------------|------------|----------------|--------------------|------|-----------------------------|------|----|----|-----|---|
|      | □ □ □ □ □ □ □ □ □ □ □ □ □ □ □ □ □ □ □ |            |                |                    |      |                             |      |    |    |     |   |
|      | → 余湖大郡II期<br>→ ▲ 烟塘水岸1期               | 序号         | <u> 文(图)</u> 号 | 文件题名               | 规格   | 责任者                         | 形成时间 | 页次 | 页数 | 备注  | ^ |
| Ē    | 苏州胜能科技有限公司厂房                          | 1          |                | 项目建议书              |      |                             |      |    | 0  |     |   |
|      | ▶2 工程前期准备文件                           | 2          |                | 项目建议书的批复文件         |      |                             |      |    | 0  |     | - |
|      |                                       | 3          |                | 可行性研究报告及附件         |      |                             |      |    | 0  |     | - |
|      |                                       | 4          |                | 可行性研究报告的批复文件       | 日石   | 表 的                         | 方式茎  |    | 0  |     | - |
|      |                                       | 5          |                | 关于立项的会议纪要、领导批示     | 1121 | 14611                       | 刀八百  |    | 0  |     | - |
|      | ★<br>☆                                | 6          |                | 工程立项的专家建议资料        | 尋份   | 文件                          | 的文   |    | 0  |     | - |
| •    |                                       | 7          |                | 项目评估研究资料           | हा \ |                             | 十回十次 |    | 0  |     | - |
| L .  | Ļ                                     | 8          |                | 选址申请及选址规划意见通知书     | 釣り   | す、                          | 枕恰、  |    | 0  |     | - |
|      | 树形结构图                                 | 9          |                | 紅线图 青有             | 千君   | 、形                          | 成时   |    | 0  |     | - |
| L .  |                                       | 10         |                | 建设用地规划许可证及其附件      |      |                             |      |    | 0  |     |   |
|      | 显示上程力                                 | 11         |                | 建设用地批准文件           | 贝    | $\mathcal{K}_{\mathcal{N}}$ | 贝鉯、  |    | 0  |     | - |
| L .  | 大险段文件                                 | 12         |                | 拆迁安置意见、协议、方案等 📿 🔪  | 主因   | 及由                          | 子文件  |    | 0  |     |   |
| L .  | 大时权又日                                 | 13         |                | 国有土地使用权出让合同 日 1    |      |                             | 1 11 |    | 0  |     |   |
|      | 及声像档案                                 | 14         |                | ваттифити 🐥        | 言思   |                             |      |    | 0  |     |   |
|      |                                       | 15         |                | 划拨建设用地文件           |      |                             |      |    | 0  |     |   |
|      |                                       | 16         |                | 工程地质勘察报告           |      |                             |      |    | 0  |     |   |
|      |                                       | 17         |                | 水文地质勘察报告           |      |                             |      |    | 0  |     |   |
| L .  |                                       | 18         |                | 建设用地钉桩通知单(书)       |      |                             |      |    | 0  |     |   |
| L .  |                                       | 19         |                | 地形测量和拔地测量成果报告      |      |                             |      |    | 0  |     |   |
| L .  |                                       | 20         |                | 规划批准书及总平面图(写出具体的变更 |      |                             |      |    | 0  |     |   |
|      |                                       | 21         |                | 审定设计方案通知书及审查意见     |      |                             |      |    | 0  |     |   |
|      |                                       | 22         |                | 审定设计方案通知书要求征求有关部门的 |      |                             |      |    | 0  |     |   |
|      |                                       | 23         |                | 初步设计图及设计说明         |      |                             |      |    | 0  |     |   |
|      |                                       | 24         |                | 技术设计图纸和说明          |      |                             |      |    | 0  |     |   |
|      |                                       | 25         |                | 施工图及设计说明           |      |                             |      |    | 0  |     |   |
|      |                                       | 26         |                | 消防设计审核意见           |      |                             |      |    | 0  |     | ~ |
|      |                                       | <          |                |                    | _    |                             |      | _  | _  | >   |   |
| 欢迎   | 2使用苏州建设档案整理系统   当前登录用                 | 用户为: admin |                |                    |      |                             |      |    |    |     | _ |

或者,点击文件的编辑功能,可进行卡片式方式进行著录。如图5所示

| 苏州工业园区档案整理系统                                                                   | 📕 🗗 🔀            |          |                               |                  |                             |         |      |    |              |    |               |      |
|--------------------------------------------------------------------------------|------------------|----------|-------------------------------|------------------|-----------------------------|---------|------|----|--------------|----|---------------|------|
| ▲ 「<br>「<br>「<br>」<br>」<br>」<br>」<br>」<br>」<br>」<br>」<br>」<br>」<br>」<br>」<br>」 | <b>(</b> )<br>返回 |          |                               |                  |                             |         |      |    |              |    |               |      |
| ■ ☆ 东湖大郡II期<br>加速水岩1期                                                          |                  | +题:(     | 2                             | 规格               | 责任者                         | 形成时间    | 页次   | 页数 | 备注           | 文件 | 编辑            | 删除 🔷 |
| ■ 芬 苏州胜能科技有限公司厂房                                                               |                  | ▶ 1建议    | 义书                            |                  |                             |         |      | 0  |              |    | 编辑            | 删除   |
| ■ 2 工程前期准备文件<br>● 2 监理资料                                                       |                  | 1建议      | 以书的批复文件                       |                  |                             |         |      | 0  |              |    | 编辑            | 删除   |
| ——————————————————————————————————————                                         |                  | <u> </u> | 研究报告及附件                       |                  |                             |         |      | 0  |              |    | 编辑            | 删除   |
| □ 23 竣工图<br>□ 23 工程竣工文件                                                        | _                | 计性码      | 研究报告的批复文件                     |                  |                             |         |      | 0  |              |    | 编辑            | 删除   |
| 一〇 声像档案                                                                        | 11 文             | 件著录      |                               |                  |                             |         |      |    | $\mathbf{X}$ |    | 编辑            | 删除   |
| ■ 分 竣工图                                                                        | - 文件作            | [息       |                               |                  |                             |         |      |    |              |    | 编辑            | 删除   |
|                                                                                | *                | 文件题名:    | 项目建议书                         |                  |                             |         |      |    |              |    | 编辑            | 删除   |
|                                                                                |                  | 责任者:     |                               |                  |                             |         |      |    |              |    | 编辑            | 删除   |
|                                                                                |                  | 文(图)号:   |                               |                  |                             |         |      |    |              |    | 编辑            | 删除   |
|                                                                                |                  | 保管期限:    | 短期                            | 載さ               | $\exists \cdot \forall r h$ | F 6/4   |      | ~  |              |    | 编辑            | 删除   |
|                                                                                |                  | 形成日期・    |                               | るい               | 水又作                         | ト印) —   |      |    |              |    | 编辑            | 删除   |
|                                                                                |                  | *****    |                               | 基;               | 本信息                         | ( —     |      |    |              |    | 编辑            | 删除   |
|                                                                                |                  | 戦14突空・   | X+ •                          |                  |                             |         | コエキン |    |              |    | 编辑            | 删除   |
|                                                                                |                  | 贝次:      |                               |                  | 9                           | R上图(新曜日 | 家有效丿 |    |              |    | 编辑            | 删除   |
|                                                                                |                  | 主题词:     |                               |                  |                             |         |      |    |              |    | 編辑            | 删除   |
|                                                                                |                  | 备注:      |                               |                  |                             |         |      |    |              |    | 綱 哲           |      |
|                                                                                | <u> </u>         |          |                               |                  |                             |         |      |    |              |    |               |      |
|                                                                                |                  |          | 保存 保存后                        | 下一条              |                             | 取消      |      |    |              |    | 細斑            |      |
|                                                                                |                  | ittl://  | # 书 及 台 亚 而 图 ( 定 屮 目 体 的 亦 面 |                  |                             |         |      | 0  |              |    | (明74)<br>(信4号 |      |
|                                                                                |                  | 235W1E   | 11方友通知其及定本音回                  |                  |                             |         |      | 0  |              |    | 3冊74<br>(編編   |      |
|                                                                                |                  |          |                               | 妻                | 雪下                          |         |      | 0  |              |    | 编辑            |      |
|                                                                                |                  |          |                               | 二<br>日<br>日<br>日 |                             |         |      | 0  | -            |    | 编辑            |      |
|                                                                                |                  |          |                               | て件               | 信息                          |         |      | 0  |              |    | 编辑            |      |
|                                                                                |                  | · · 肉万   |                               |                  |                             |         |      | 0  |              |    | 编辑            | 冊除   |
|                                                                                |                  | 5.gr     | +审核意见                         |                  |                             |         | -    | 0  |              |    | 编辑            | ●●●  |
|                                                                                |                  | <        |                               |                  |                             |         | 1    |    |              |    |               | >    |
| 迎使用苏州建设档案整理系统   当前登录用户为: admin                                                 |                  |          |                               |                  |                             |         |      |    |              |    |               |      |

第三步: 在档案整理的主界面中, 点击 **2**, 对著录合格的文件进行组卷(如图 6),完成档案整理工作。

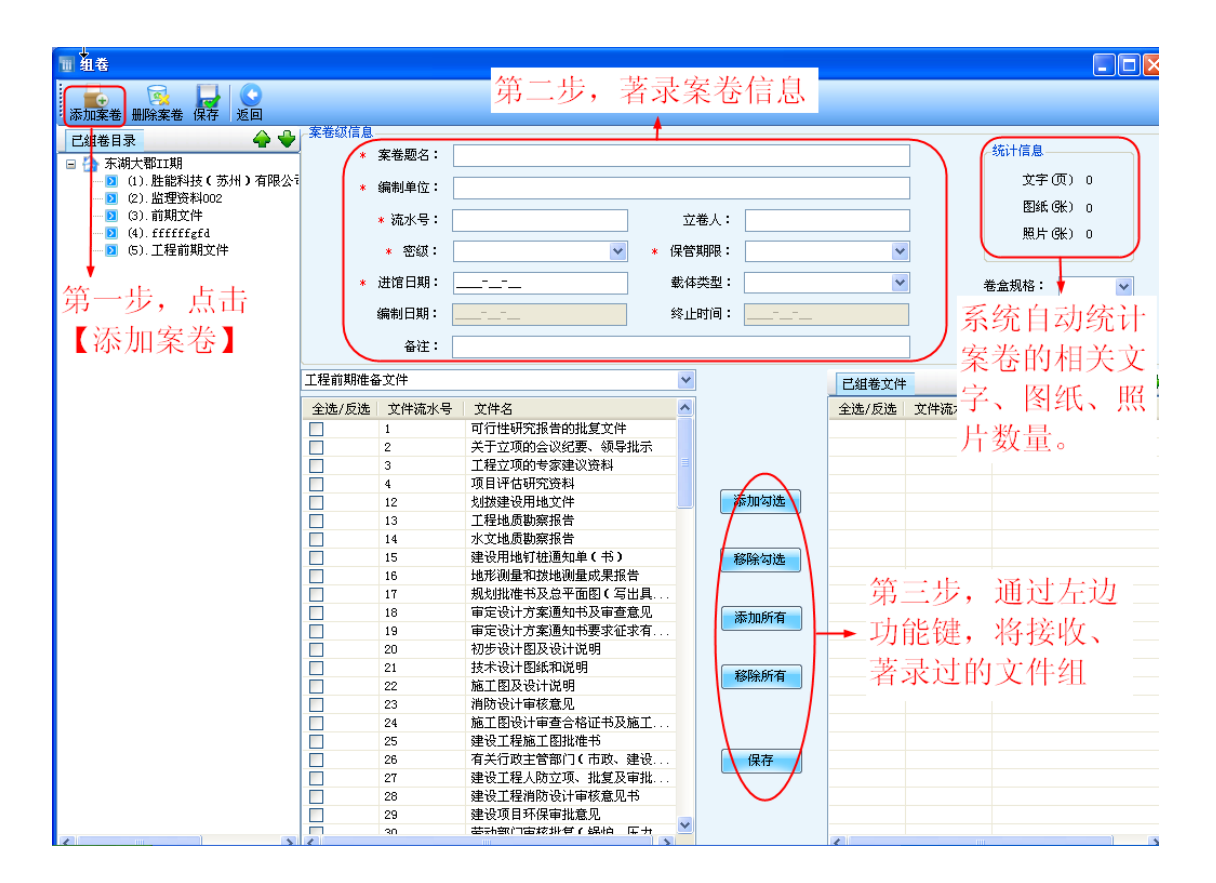

点击【删除案卷】,删除不合格的案卷。如图7所示

| 1 组卷                                           |               |                                                    |       |                                              |                       |
|------------------------------------------------|---------------|----------------------------------------------------|-------|----------------------------------------------|-----------------------|
| 添加案卷 删除案卷 保存 返回                                |               |                                                    |       |                                              |                       |
| 已組卷目录 🛛 🔶 🗣                                    | 案卷级信息————     |                                                    |       |                                              |                       |
| □ 🏠 东湖大郡TT期                                    | * 案卷题名:       | fffffgfd                                           |       | 统计信息——                                       |                       |
| ■ 11. 胜能科技(苏州)有限公司                             | · 德制单位,       | -f-dfd-ada                                         |       | 文字(页)                                        | 0                     |
|                                                | * \$M(0)-+11. | 5150103000                                         |       | 国紙(米)                                        |                       |
|                                                | * 流水号:        | 4 立卷人:                                             |       |                                              |                       |
| - <mark>[] (4).fffffgfd</mark><br>□ (c) 工程論期分件 | . ಮರಲಗ.       |                                                    |       | 照片(张)                                        | 0                     |
|                                                | * 出版・         |                                                    | •     |                                              |                       |
| •                                              | * 进馆日期:       | 2010-10-22 载体类型: 文字                                | ~     | 卷盒规格: 小                                      | ~                     |
| 前土雪叫除                                          | (在半)日期・       | 2001-01-01 统正时间:2001-01-01                         |       |                                              |                       |
| 于山而加防                                          | ះការ ដេក្ស •  | SATTATIOL SATTATIO                                 | •     | (狂: 小:3個)                                    | 木以下                   |
| 的案卷,注                                          | 备注:           |                                                    |       | 大:3厘                                         | [米或以上                 |
| 音前丰后网                                          | 工程前期准备文件      | ~                                                  | 已組卷文件 |                                              | 🔶 🔶                   |
| 忌牛山口舀                                          | 全选/反选 文件流水号   | 计文件名 🔼                                             | 全选/反选 | 文件流水号 文件名                                    |                       |
| 标额鱼发生                                          | 1             |                                                    |       | 1 选址申请及选                                     | 址规划意见通知               |
| 机员口及工                                          | 2 -           |                                                    |       | 2 红线图                                        |                       |
| 变化.                                            | <b>3</b>      | 亥案卷包含组卷文件,删除该案卷将移除所有文件,请确认                         |       | 3 建设用地规划                                     | 许可证及其附作               |
| × ru°                                          | 4             |                                                    |       | <ol> <li>建设用地批准</li> <li>4</li> </ol>        | 文件                    |
|                                                | 12            |                                                    |       | <ol> <li>外江女王息光</li> <li>第五十時使用</li> </ol>   | 、 (別以、 刀楽す)<br>わ山江 今同 |
|                                                | 14            | 水艾地店即容报告                                           |       | <ul> <li>国有工地使用</li> <li>7 国有土地使用</li> </ul> |                       |
|                                                | 15            | 建设用地钉桩通知单(书)                                       |       |                                              | KIL                   |
|                                                | 16            |                                                    |       |                                              |                       |
|                                                | 17            | 点击【删除案卷】                                           |       |                                              |                       |
|                                                | 18            |                                                    |       |                                              |                       |
|                                                | 19            | 百, 仕 理 出 的 对 话                                     |       |                                              |                       |
|                                                | 20            |                                                    |       |                                              |                       |
|                                                | 21            | └田二丁二(明定) ■  「 新 新 新 新 新 新 新 新 新 新 新 新 新 新 新 新 新 新 |       |                                              |                       |
|                                                | 22            | 24111111111111111111111111111111111111             |       |                                              |                       |
|                                                | 23            | 相関設计単体基地                                           |       |                                              |                       |
|                                                | 24            | 施工图设计单型合格低节次施工<br>建设于建筑于图排进书                       |       |                                              |                       |
|                                                | 25            | 有关行政主管部门(市政、建设 保友                                  |       |                                              |                       |
|                                                | 27            | 建设工程人防立项、批复及审批                                     |       |                                              |                       |
|                                                | 28            | 建设工程消防设计审核意见书                                      |       |                                              |                       |
|                                                | 29            | 建设项目环保审批意见                                         |       |                                              |                       |
|                                                | 30            | 基础部门审核排令(编档 医开 🎽                                   |       |                                              |                       |

单击【工程信息】,查看工程的基本信息。如图8所示

在档案整理的主界面,点击 理想,可修改工程信息。

| 🔜 工程信息                                                                             |                    |        |                                                      |              |   |
|------------------------------------------------------------------------------------|--------------------|--------|------------------------------------------------------|--------------|---|
| * 工程名称:<br>工程地点:                                                                   | 东湖大郡II期<br>银胜路,九江路 |        | 工程编号:                                                | 2010-058     | ~ |
| 开工时间:<br>工程预算(万元):                                                                 | 2008-12-26         |        | 竣工时间:<br>工程冲質(万元):                                   | 2009-12-15   |   |
| * 保管期限:<br>移在单位:                                                                   |                    | *      | 至440年03月57日<br>密级:                                   | 秘密           |   |
| ™文平位・<br>附注:                                                                       |                    |        |                                                      | <u>"кже.</u> |   |
| 建设单位:       赤     立项批准单位       任     设计单位:       者     勘察单位:       施工单位:     监理单位: | 胜能科技(苏州)有限公司2      | 文<br>号 | 用地批准书号:<br>用地规划许可证号<br>工程规划许可证号<br>施工许可证号:<br>验收备案号: |              |   |
| 专业记载<br>建筑面积:<br>层数 (地上):                                                          | 高度:<br>层数(地下):     |        | 用地面积 结构类型                                            |              |   |
|                                                                                    | 保存                 |        | 取                                                    | 消            |   |

# 第四章 档案整理(含报建)

## 4.1 功能描述

建设单位委托整理公司完成档案包括报建在内的全部档案整理工作,实现从在线指导 系统采集的工程完成工程按案卷方式的整理和著录工作,即采集工程信息和在实体档案整 理完成之后,在整理系统中编辑工程信息、案卷信息、文件级信息等操作。

#### 4.2 操作描述

第一步:选择整理工程的门类,单击该门类工程,如图9所示

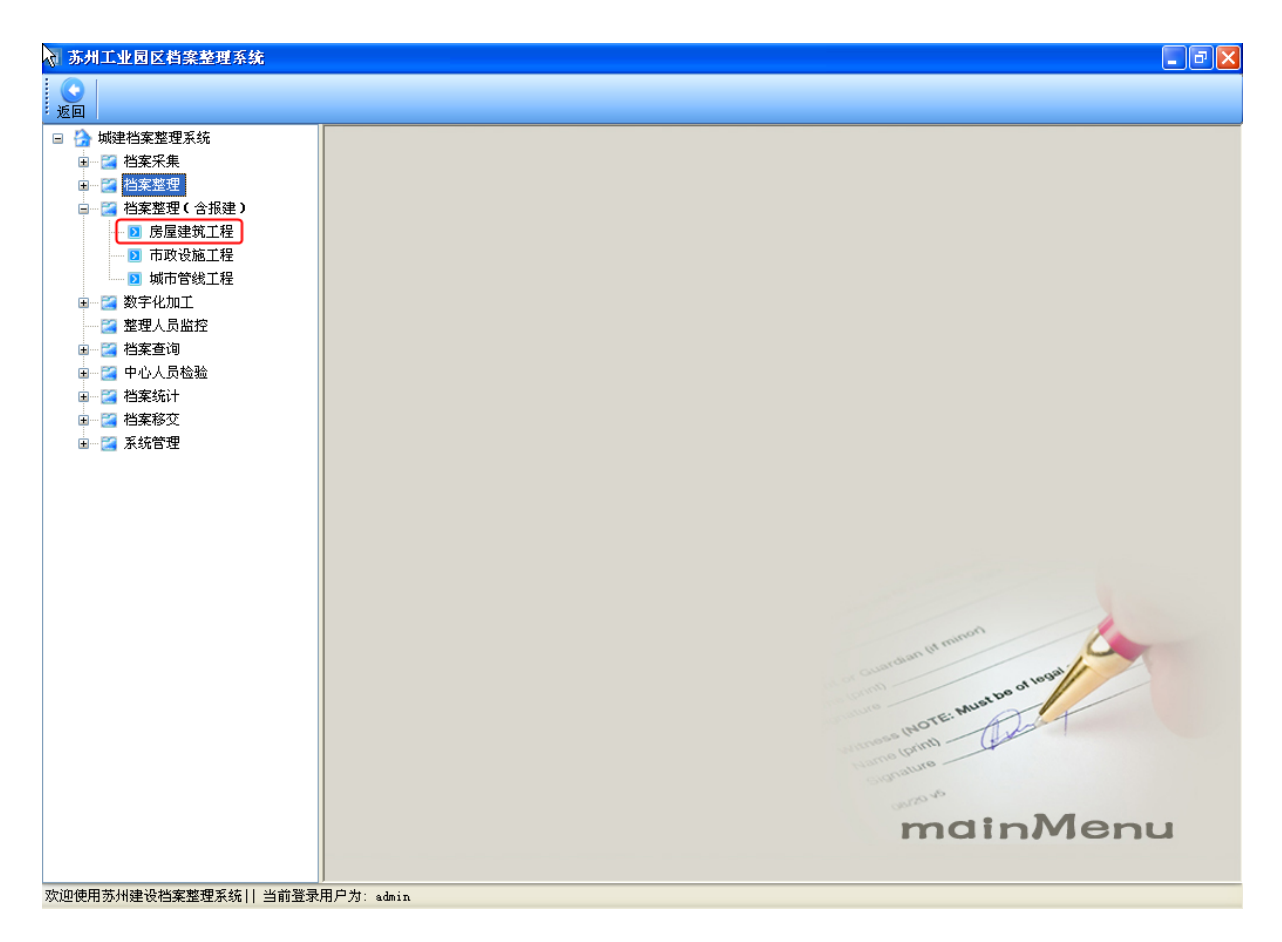

显示档案整理(含报建)主界面(如图10)。注意:工程编号是报建阶段档案馆给的一个唯一标识。

| 苏州工业园区档案整理系统 - [档案     | 整理(含振建) - 房屋建筑工程]                            |
|------------------------|----------------------------------------------|
|                        |                                              |
| 选择工程 新建菜卷 删除菜卷 打印 保    | 存 又件模版   迄回                                  |
|                        | * I程名称: I程编号:                                |
| ■ 300000 ■ 10.44       | 工程地点:                                        |
|                        | 开工时间: 竣工时间:                                  |
|                        | 工程预算 (万元):                                   |
|                        | <ul> <li>保管期限: 短期</li> <li>密級: 秘密</li> </ul> |
|                        | 移交单位:                                        |
|                        | 附注:                                          |
|                        | 大类:                                          |
|                        |                                              |
|                        | 建设单位:                                        |
|                        | 责         文           加速         工项批准单位:     |
|                        | 任 设计单位: 号 工程规划许可证号:                          |
|                        | 者 勘察单位: 施工许可证号:                              |
|                        | 施工单位: 過收备案号:                                 |
|                        | 监理单位:                                        |
|                        | 专业记载                                         |
|                        | 建筑面积:                                        |
|                        | 屋数 (地上):                                     |
|                        |                                              |
|                        |                                              |
|                        |                                              |
|                        |                                              |
|                        |                                              |
|                        |                                              |
| 欢迎使用苏州建设档案整理系统   当前登录用 | 户为: admin                                    |

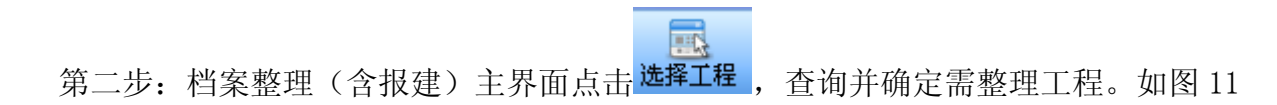

所示

| 11 选 | <b>脊工程</b> |          |                |
|------|------------|----------|----------------|
| 工程名  | 3称: [      | 工程号      | · · · 查询 确定 确定 |
|      | 序号         | 工程档号     | 工程名称           |
| ►    | 1          | 2010-058 | 东湖大郡II期        |
|      | 2          | 2010-064 | 枫情水岸1期         |
|      | 3          | 2010-039 | 苏州胜能科技有限公司厂房   |
|      | 4          | 2010-041 | 竣工图            |
|      | 5          | 2010-051 | 555555         |
|      |            |          |                |
|      |            |          |                |
|      |            |          |                |
|      |            |          |                |
|      |            |          |                |
|      |            |          |                |
|      |            |          |                |
|      |            |          |                |

第三步:单击新建案卷,填写案卷及文件信息(如图 12),完成档案整理工作。

| - 苏州工业园区档案整理系统 - 【档: | <u>案整理(含报建</u>          | )              | 三十十十十二     | ままた              | É             |            |            |
|----------------------|-------------------------|----------------|------------|------------------|---------------|------------|------------|
|                      |                         | <b>。</b> 弗一少,者 | 「水禾仓칰      | <b>杏平</b> 17,    | 臣             |            |            |
|                      | 保存 见作模版  <br>案卷         | 返日             | +          |                  |               |            |            |
| 档案顺序调整 ♀ □ ○ 555555  | 案卷题名:                   | 555555         |            |                  |               |            | 统计信息       |
|                      | <ul><li>編制单位:</li></ul> |                |            |                  |               |            | 文字(风) 0    |
| 第三步,点                | ★ 流水号:                  |                |            | 立卷人:             | admin         |            | 图纸(5长) 0   |
| 击【保存】                | * 密級:                   | 秘密             | *          | 保管期限:            | 短期            | *          | 照片に低りし     |
|                      | ) 进馆日期:                 | 2010-12-31     |            | 载体类型:            | 文字            | ~          | 卷盒规格: 🔍    |
|                      | 编制日期:                   |                |            | 终止时间:            |               |            | 注: 小:3厘米以下 |
|                      | 附注:                     |                |            |                  |               | /          | 大:3厘米或以上   |
|                      |                         | 快              | 捷键: 删除 Del | Lete 插入          | Ctrl + I 新増 C | trl + A    |            |
|                      | <b>広</b> 早 つ            | 计供编号 表任老       |            |                  |               | 形成日期       | 百冲 百粉 么注   |
|                      | * 1                     | CLISED DUTE    | JCITIAND   |                  |               | 7629041490 |            |
|                      |                         |                | 1          |                  |               |            |            |
|                      |                         | _              |            |                  |               |            |            |
|                      |                         | 第二步。           | 著录文        | 件信息              | 1, 可          |            |            |
|                      |                         | 使用植            | 库姆坦什       | 玉<br>玉<br>玉<br>志 | 1 341         |            |            |
|                      |                         | 使用厌:           | 走进;在洪      | 有水刈              | 《平            |            |            |
|                      |                         |                |            |                  |               |            |            |
|                      |                         |                |            |                  |               |            |            |
|                      |                         |                |            |                  |               |            |            |
|                      |                         |                |            |                  |               |            |            |
|                      |                         |                |            |                  |               |            |            |
|                      |                         |                |            |                  |               |            |            |
|                      |                         |                |            |                  |               |            |            |
|                      | 2                       |                |            |                  |               |            |            |

# 第五章 数字化加工

## 第一节 扫描

#### 1.1 功能描述

(1) 整理后的档案,通过数字化加工-扫描功能,生成电子文件。

(2)数字化加工以案卷为单位进行扫描,通过替换扫描、插入扫描、文件上移、下 移等功能,解决错扫、漏扫以及 A4\A3\A0 交叉扫描的问题。

## 1.2 操作描述

第一步:选择【数字化加工】中的【扫描】模块,如图 13 所示

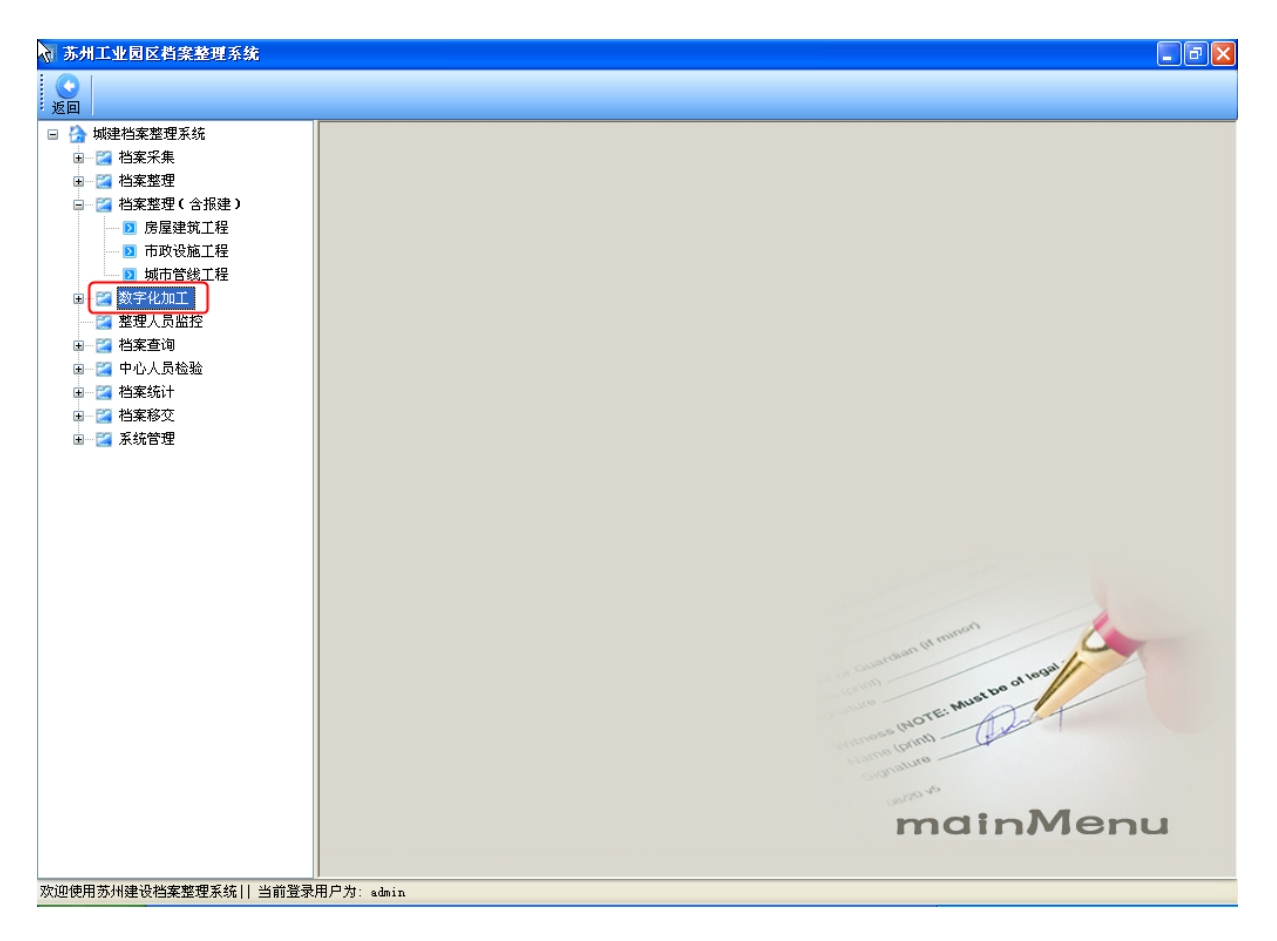

第二步:在数字化加工的主界面点击【选择项目】,选择需数字化加工的案卷,通过 【选择扫描仪】选择批量扫描需用的扫描仪,然后点击【连续扫描】,如图 14 所示,完 成数字化加工的扫描工作。

| 😽 苏州工业园区档案整理系统 - [数字化加]                 | - 扫描]            |             | × |
|-----------------------------------------|------------------|-------------|---|
| 选择项目 选择扫描仪 导入 连续扫描 替换扫描                 |                  |             |   |
| □ 🚰 555555<br>□ 1.44(共页)                | ▼ 显示设置 縮放 100% ▼ | 扫描格式 TIFF V |   |
|                                         |                  |             |   |
|                                         |                  |             |   |
|                                         |                  |             |   |
|                                         |                  |             |   |
|                                         |                  |             |   |
|                                         |                  |             |   |
|                                         |                  |             |   |
|                                         |                  |             |   |
| 王/反应 序号 电子文件名称                          |                  |             |   |
|                                         |                  |             |   |
|                                         |                  |             |   |
|                                         |                  |             |   |
|                                         |                  |             |   |
|                                         |                  |             |   |
|                                         |                  |             |   |
|                                         |                  |             |   |
| ★ ● ● ● ● ● ● ● ● ● ● ● ● ● ● ● ● ● ● ● | in               |             |   |

第二节 修图

## 2.1 功能描述

通过裁切、去燥、摆正页面等操作,完善电子文件。注意熟练掌握快捷键。

## 2.2 操作描述

第一步:选择【修图】模块,如图 15 所示

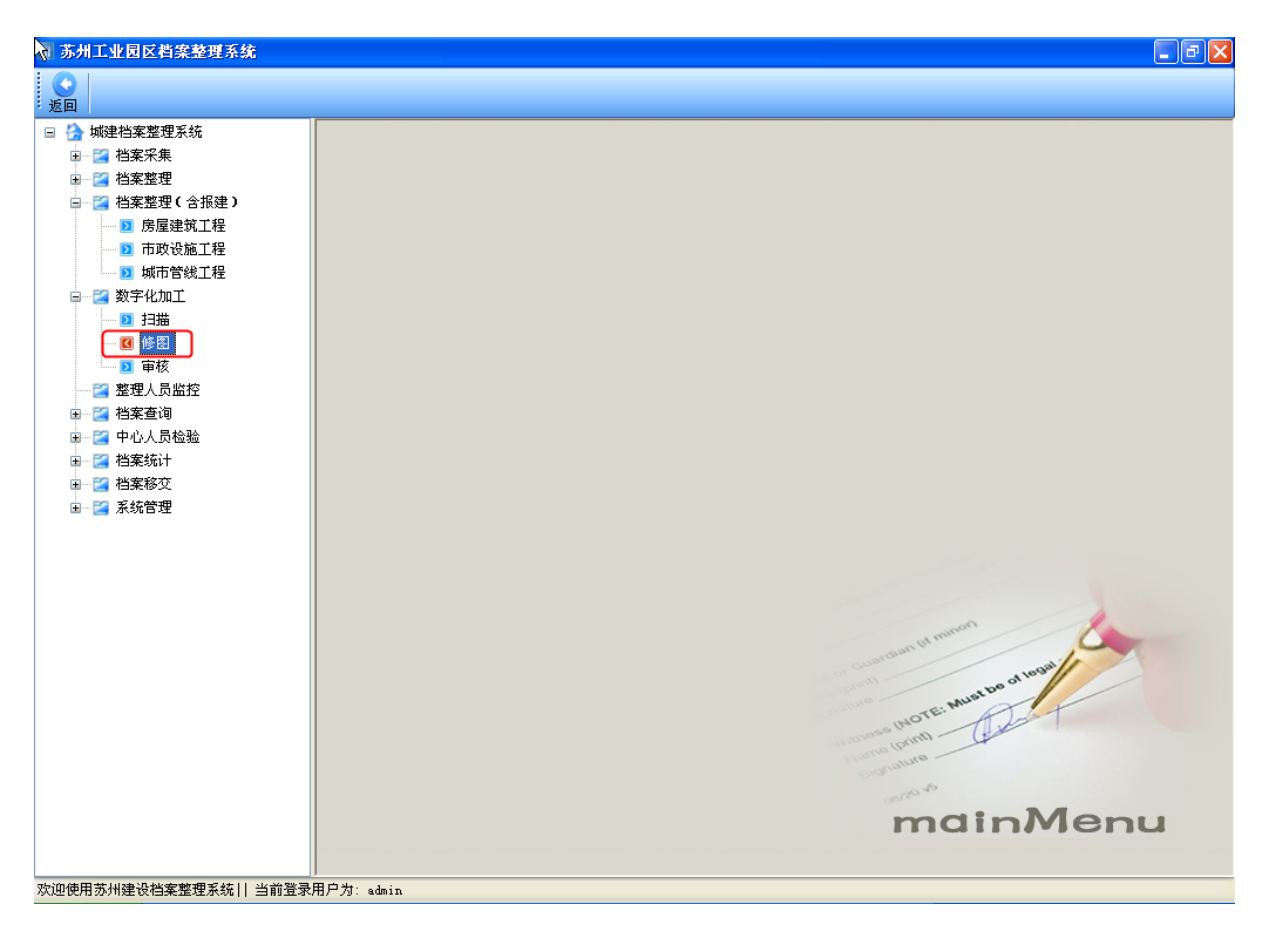

第二步:通过裁切、去燥、摆正页面等操作,完善电子文件。如图 16 所示

| 🗑 苏州工业园区档案整理系统 - [數                             | x字化加工 - 修图] 📃 🗗 🔀                                                    |
|-------------------------------------------------|----------------------------------------------------------------------|
| 选择项目 撤消 重做 栽切 去躁 摆正                             | 回 📻 (回) 🔎 🗩 🗶 📴 🏷 🥐 😢 🕃<br>王 英 面 寛度匹配 最佳匹配 成大 縮小 左转右转 保存 退回 提交 帮助 返回 |
| 555555                                          | ✓ 显示设置 縮畝 100% ▼ 扫描格式 TIFF ▼                                         |
|                                                 |                                                                      |
|                                                 |                                                                      |
|                                                 |                                                                      |
|                                                 |                                                                      |
|                                                 |                                                                      |
|                                                 |                                                                      |
| 上移下移册                                           |                                                                      |
| 全/反选 序号 电子文件名称                                  |                                                                      |
|                                                 |                                                                      |
|                                                 |                                                                      |
|                                                 |                                                                      |
|                                                 |                                                                      |
|                                                 |                                                                      |
|                                                 |                                                                      |
|                                                 |                                                                      |
| ▲ 2010年1月10日1日1日1日1日1日1日1日1日1日1日1日1日1日1日1日1日1日1 | 表用 P力: admin                                                         |

第三节 审核

#### 3.1 功能描述

设置检查岗位,审查无误后点击【确认挂接】

3.2 操作描述

进入【审核】模块后,查看电子文件质量,包括目录结构与电子文件是否匹配,电子 文件是否清晰等,审查无误后点击【确认挂接】,如图 17 所示。

| 🛪 苏州工业园区档案整理系统 - [数字化加]                                                                     | 〔- 审核]                      |  |
|---------------------------------------------------------------------------------------------|-----------------------------|--|
| □<br>□<br>□<br>□<br>□<br>□<br>□<br>□<br>□<br>□<br>□<br>□<br>□<br>□<br>□<br>□<br>□<br>□<br>□ |                             |  |
| 22 555555                                                                                   | ✓显示设置 缩散 100% ✓ 扫描格式 11FF ✓ |  |
|                                                                                             |                             |  |
|                                                                                             |                             |  |
|                                                                                             |                             |  |
|                                                                                             |                             |  |
|                                                                                             |                             |  |
|                                                                                             |                             |  |
| 上格下移                                                                                        |                             |  |
| 全/反选 序号 电子文件名称                                                                              |                             |  |
|                                                                                             |                             |  |
|                                                                                             |                             |  |
|                                                                                             |                             |  |
|                                                                                             |                             |  |
|                                                                                             |                             |  |
|                                                                                             |                             |  |
|                                                                                             |                             |  |
| 」<br>次迎使用苏州建设档案整理系统   当前登录用户为:                                                              | admin                       |  |

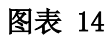

# 第六章 整理人员监控

# 6.1 功能描述

提供查询功能,分以完成工程和未完成工程进行检索。

通过【完成】、【未完成】功能,更新工程状态。

## 6.2 操作描述

第一步:选择【整理人员监控】模块,如图 18 所示。

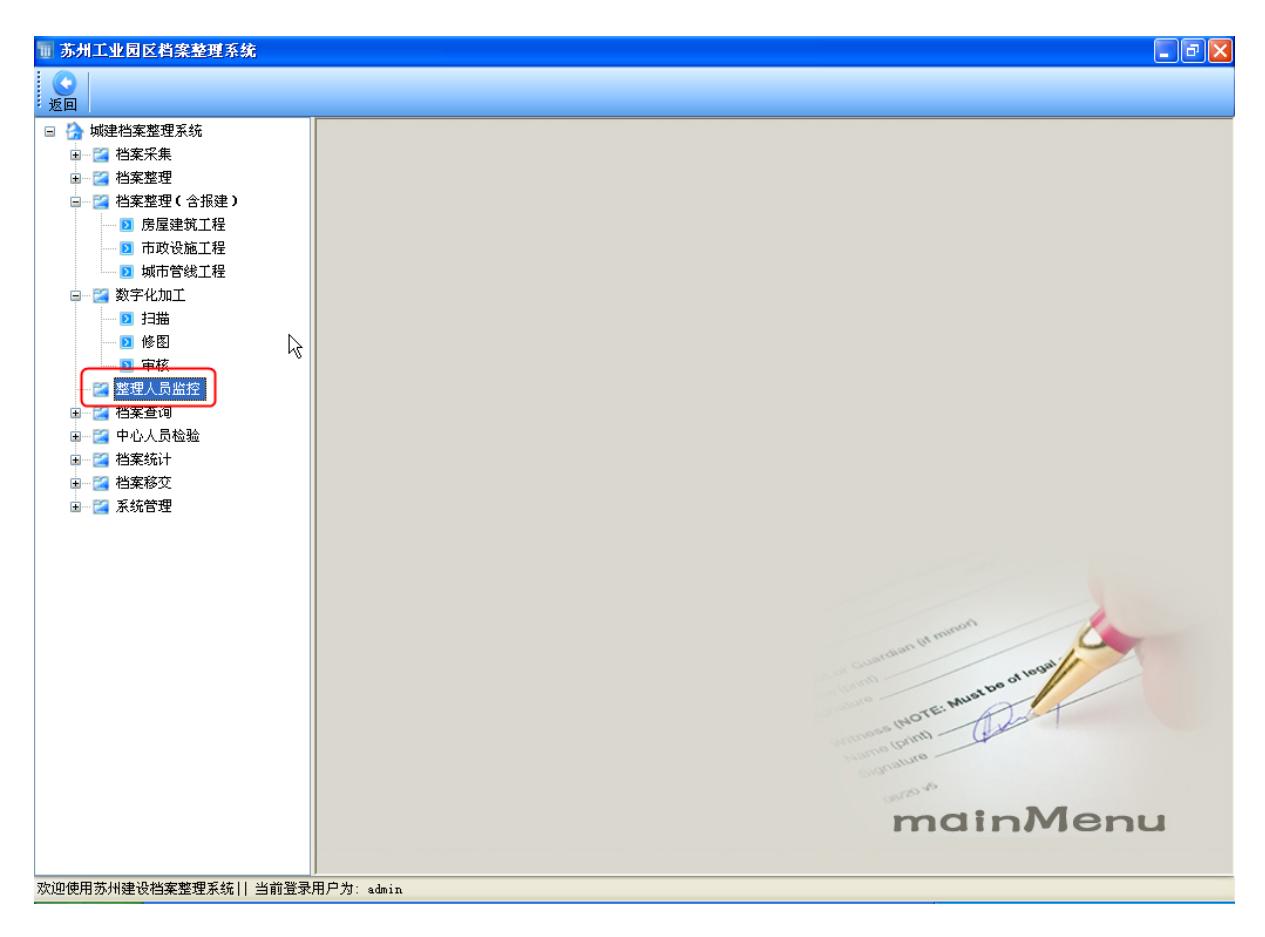

第二步:通过检索条件,跟踪工程档案整理状态。如图 19 所示

| 大苏州  | 工业园区档案整     | 理系统 - 【项目监控】 |              |              |        |     |    |    | J d 🗙 |
|------|-------------|--------------|--------------|--------------|--------|-----|----|----|-------|
|      |             |              |              |              |        |     |    |    |       |
| 返回   |             |              |              |              |        |     |    |    |       |
|      |             |              |              |              |        |     |    |    |       |
| 工程类  | 型: 房屋建筑     | ✓ 工程名        | 称:           | 检索           |        |     | 完成 | 未  | 完成    |
|      |             |              |              |              |        |     |    |    |       |
| 全选/. | 工程编号        | 工程名称         | 工程地点         | 建设单位         | 移交单位   | 案卷数 | 文字 | 图纸 | 文字    |
| □ 未完 | 6成 2010-058 | 东湖大郡II期      | 银胜路,九江路      | 胜能科技(苏州)有    |        | 4   | 4  | 0  | 2     |
| - 未完 | 日成 2010-064 | 枫悟水岸1期       | 湖东           | 枫慉水岸         |        | 1   | 1  | 0  | 0     |
| 二 完成 | रे 2010-035 | 苏州胜能科技有限公司   | 银胜路九江路       | 胜能科技(苏州)有    |        | 2   | 2  | 0  | 30    |
| - 完成 | रे 2010-038 | 安德鲁电信器材中国公   | 安德鲁电信器材中国公司研 | 安德鲁电信器材中国    |        | 1   | 1  | 0  | 19    |
| ■ 未完 | 5成 2010-039 | 苏州胜能科技有限公司厂房 | 8 银胜路,九江路    | 胜能科技(苏州)有    |        | 0   | 0  | 0  | 0     |
| 🗌 未完 | 5成 2010-041 | 竣工图          | 竣工图          | 竣工图          |        | 4   | 4  | 0  | 10    |
| - 完成 | रे 2010-046 | 2222         | 22222        | 22222        |        | 2   | 2  | 0  | 0     |
| 2 完成 | रे 2010-048 | 工程照片测试       | 工程照片测试       | 12           |        | 1   | 1  | 0  | 0     |
| 2 完成 | रे 2010-052 | 666666       | 11           | 1            |        | 0   | 0  | 0  | 0     |
| - 完成 | रे 2010-061 | LeoTest001   | LeoTest001   | LeoTest001JS |        | 3   | 3  | 0  | 53    |
| 二 完成 | रे 2010-064 | 笔记本坏了-005    | 笔记本坏了-项目地点   | 建设单位         |        | 1   | 1  | 0  | 0     |
| - 完成 | रे 2010-065 | clm1         | clm1         | 建设单位         | 212122 | 2   | 1  | 1  | 9     |
| - 未完 | 5成 2010-051 | 555555       | 11           | 1            |        | 1   | 1  | 0  | 0     |
| 二 完成 | रे 2010-066 | 笔记本坏了-006    | 笔记本坏了-项目地点   | 建设单位         |        | 1   | 0  | 1  | 0     |
|      |             |              |              |              |        |     |    |    |       |
|      |             |              |              |              |        |     |    |    |       |
|      |             |              |              |              |        |     |    |    |       |
|      |             |              |              |              |        |     |    |    |       |
|      |             |              |              |              |        |     |    |    |       |
|      |             |              |              |              |        |     |    |    |       |
|      |             |              |              |              |        |     |    |    |       |
|      |             |              |              |              |        |     |    |    |       |
|      |             |              |              |              |        |     |    |    |       |
|      |             |              |              |              |        |     |    |    |       |
|      |             |              |              |              |        |     |    |    |       |
|      |             |              |              |              |        |     |    |    |       |
|      |             |              |              |              |        |     |    |    |       |
|      |             |              |              |              |        |     |    |    |       |
|      |             |              |              |              |        |     |    |    |       |
|      |             |              |              |              |        |     |    |    |       |
|      |             |              |              |              |        |     |    |    |       |
|      |             |              |              |              |        |     |    |    |       |

第三步: 监控人员发现工程状态与实际不符合,通过【完成】、【未完成】,更正工程状态。如图 20 所示

| 🗑 苏州工业     | 园区档案整         | 理系统 -[项目监控]              |              |              |        |          |     |      | - 72 |
|------------|---------------|--------------------------|--------------|--------------|--------|----------|-----|------|------|
| $\bigcirc$ |               |                          |              |              |        |          |     |      |      |
| 返回         |               |                          |              |              |        |          |     |      |      |
|            |               |                          |              |              | _      |          |     |      |      |
| 工程类型:      | : 房屋建筑        | ✓ 工程名称                   | ::           | 检索           |        |          | 完成  |      | 未完成  |
|            |               |                          |              |              |        |          |     |      |      |
| 全选/        | 工程编号          | 工程名称                     | 工程地点         | 建设单位         | 移交单位   | 案卷数      | 文字  | . 图紙 | 文字.  |
| 完成         | 2010-058      | 东湖大郡II期                  | 银胜路,九江路      | 胜能科技(苏州)有    |        | 4        | /   | 0    | 2    |
| 📃 未完成      | 2010-064      | 枫情水岸1期                   | 湖东           | 枫情水岸         |        | 1        | 1   | 0    | 0    |
| 📃 完成       | 2010-035      | 苏州胜能科技有限公司               | 银胜路九江路       | 胜能科技(苏州)有    |        | 2        | 2   | 0    | 30   |
| 📃 完成       | 2010-038      | 安德鲁电信器材中国公               | 安德鲁电信器材中国公司研 | 安德鲁电信器材中国    |        | 24       |     |      | 19   |
| □ 未完成      | 2010-039      | 苏州胜能科技有限公司厂房             | 银胜路,九江路      | 胜能科技(苏州)有    |        | 単山       | 元成. | ,    | 0    |
| 📿 未完成      | 2010-041      | 竣工图                      | 竣工图          | 竣工图          |        |          | 1   | 1    | 10   |
| □ 完成       | 2010-046      | 2222                     | 22222        | 22222        |        | 一 工 桯 状: | 杰由日 | 未完。  | 0    |
| 🗌 完成       | 2010-048      | 工程照片测试                   | 工程照片测试       | 12           |        |          |     | 1470 | 0    |
| - 完成       | 2010-052      | 666666                   | 11           | 1            |        | 一武娃为     | 記し  |      | 0    |
| 三 完成       | 2010-061      | LeoTest001               | LeoTest001   | LeoTest001JS |        | -1242 /1 |     | )    | 53   |
| 完成         | 2010-064      | 笔记本坏了-005                | 笔记本坏了-项目地点   | 建设单位         |        | 1        | 1   | 0    | 0    |
| □ 未完成      | 2010-065      | clm1                     | clm1         | 建设单位         | 212122 | 2        | 1   | 1    | 9    |
| □ 未完成      | 2010-051      | 555555                   | 11           | 1            |        | 1        | 1   | 0    | 0    |
| 二 完成       | 2010-066      | 笔记本坏了-006                | 笔记本坏了-项目地点   | 建设单位         |        | 1        | 0   | 1    | 0    |
|            |               |                          |              |              |        |          |     |      |      |
|            |               |                          |              |              |        |          |     |      |      |
|            |               |                          |              |              |        |          |     |      |      |
|            |               |                          |              |              |        |          |     |      |      |
|            |               |                          |              |              |        |          |     |      |      |
|            |               |                          |              |              |        |          |     |      |      |
|            |               |                          |              |              |        |          |     |      |      |
|            |               |                          |              |              |        |          |     |      |      |
|            |               |                          |              |              |        |          |     |      |      |
|            |               |                          |              |              |        |          |     |      |      |
|            |               |                          |              |              |        |          |     |      |      |
|            |               |                          |              |              |        |          |     |      |      |
|            |               |                          |              |              |        |          |     |      |      |
|            |               |                          |              |              |        |          |     |      |      |
|            |               |                          |              |              |        |          |     |      |      |
|            |               |                          |              |              |        |          |     |      |      |
|            |               |                          |              |              |        |          |     |      |      |
|            |               |                          |              |              |        |          |     |      |      |
|            |               |                          |              |              |        |          |     |      |      |
| <          |               |                          |              |              |        |          |     |      | >    |
| 応伸伸用某具     | 12=-12-14:安か田 | えな川 当台湾専田白海・コーニー         |              |              |        |          |     |      |      |
| へ起した日の川    | 社 仅旧朱芷琪。      | ホルロ ヨ Wist 水用 厂 AC admin |              |              |        |          |     |      |      |

# 第七章 档案查询

## 第一节 未完成组卷

#### 1.1 功能描述

可通过模糊查询未完成组卷的工程信息,或通过工程名或工程编号,定位到具体工程 进行查询。

## 1.2 操作描述

(1)不输入查询条件,进行模糊查询,查询所有未完成组卷的工程档案(包括案卷及案卷下的文件)信息。

(2)输入查询条件,定位到特定条件下的所有未完成组卷的工程档案(包括案卷及案卷下的文件)信息。

| 苏州工业园区档案整理系统 - [#                                                                                                    | 「業查询 - | - 1    |                                       |                                                                                                  |                                                                                                    |                                               |                                           |                                                                                                    |                                       |              | . 🗗 🕑    |
|----------------------------------------------------------------------------------------------------|--------|--------|---------------------------------------|--------------------------------------------------------------------------------------------------|----------------------------------------------------------------------------------------------------|-----------------------------------------------|-------------------------------------------|----------------------------------------------------------------------------------------------------|---------------------------------------|--------------|----------|
| <ul> <li>〇〇</li> <li>〇〇</li> <li></li></ul> |        |        |                                       |                                                                                                  |                                                                                                    |                                               |                                           |                                                                                                    |                                       |              |          |
| 检索项: 工程 🔽                                                                                                    | 项目类型:  | 全部     | <b>~</b> I?                           | 程题名:                                                                                             |                                                                                                    |                                               | 工程编号:                                     |                                                                                                    |                                       | 检索           |          |
| 东湖大郡工期<br>树情水岸1期<br>苏州胜能科技有限公司厂房                                                                                                    |        | 编制单位   | 进馆日期                                  | 载体类型                                                                                             | 页数                                                                                                    | 起始日期                                          | 保管期限                                      | 密缬                                                                                                    | 整理人                                   | 整理时间         | 附录       |
| ☆ 竣工图<br>22223                                                                                                    | •      | 胜能科技(苏 | . 10.12.15                            | 文字                                                                                               | 0                                                                                                    | 10.11.15                                      | 10年                                       | 秘密                                                                                                    | admin                                 | 10.11.24     |          |
|                                                                                                    |        | i胜能科技  | 10.11.15                              | 文字                                                                                               | 0                                                                                                    | 10.11.15                                      | 永久                                        | 秘密                                                                                                    | admin                                 | 10.11.24     |          |
| - 😚 555555                                                                                                    |        | 整理公司   | 10.11.11                              | 文字                                                                                               | 0                                                                                                    | 09.11.2                                       | 永久                                        | 国内                                                                                                    | admin                                 | 10.11.24     |          |
|                                                                                                    |        | 整理公司   | 10.11.11                              | 文字                                                                                               | 0                                                                                                    | 09.11.2                                       | 永久                                        | 国内                                                                                                    | admin                                 | 10. 12. 24   |          |
|                                                                                                    |        |        |                                       |                                                                                                  |                                                                                                    |                                               |                                           |                                                                                                    |                                       |              |          |
|                                                                                                    | <      |        |                                       |                                                                                                  |                                                                                                    | Ш                                             |                                           |                                                                                                    |                                       |              |          |
|                                                                                                    | <      | 文(图)号  | 责任                                    | 者 []                                                                                             | 文件题名                                                                                                    | III                                           | 保存期限                                      | 密紙                                                                                                    | 开始时                                   | 间 结束时        |          |
|                                                                                                    | <      | 文(图)号  | 责任                                    | 者 :                                                                                              | 文件题名<br>可行性研9                                                                                                    | ""                                            | 保存期限                                      | 密鎮           秘密                                                                                                    | 开始时                                   | 间  结束时       |          |
|                                                                                                    | <<br>  | 文(图)号  |                                       | 者<br>:<br>;                                                                                      | 文件题名<br>可行性研9<br>关于立项的                                                                                                    | ·····································         | 保存期限                                      |                                                                                                    | 开始时                                   | 间  结束时       | iii      |
|                                                                                                    | <      | 文(图)号  | 责任                                    | 者<br>                                                                                            | 文件题名<br>可行性研究<br>关于立项的                                                                                                    | 記書的批复<br>约会议纪要、<br>约专家建议资料                    | 保存期限 短期                                   |                                                                                                    | 开始时                                   | 间    结束时     | <b>i</b> |
|                                                                                                    | <      | 文(图)号  | 责任                                    | 者<br>[<br>-<br>-<br>-<br>-<br>-<br>-                                                             | 文件题名<br>可行性研9<br>关于立项的<br>工程立项的<br>可目评估项                                                                                                    | 管理 2.1 1000 1000 1000 1000 1000 1000 1000     | 保存期限 短期                                   | · 密級<br>秘密                                                                                                    | 开始时                                   | 间结束时         | ii)      |
|                                                                                                    | <      | 文(图)号  | 责任                                    | 者<br>                                                                                            | 文件题名<br>可行性性研<br>关于立项的<br>互提评估码<br>支上中<br>请<br>及                                                                                                    | C报告的批复<br>约会议纪要<br>约专家建议资料<br>用充资料<br>及选址规划意  | 保存期限           短期           ·           · | · 密紙<br>秘密<br>· · · · · · · · · · · · · · · · · · ·                                                                                                     | 开始时                                   | 前            |          |
|                                                                                                    | <      | 文(图)号  | 责任                                    | 者<br>                                                                                            | 文件题名<br>可行于立项的<br>大工程立项的<br>专士线图                                                                                                    | ご报告的批复<br>う会议纪要、<br>う专家建议资料<br>用充资料<br>及选址规划意 | 保存期限<br>短期<br>                            | <ul> <li>密紙</li> <li>私窓</li> <li>日</li> <li>日<td>- 开始时</td><td>前</td><td></td></li></ul>                          | - 开始时                                 | 前            |          |
|                                                                                                    | •      | 文(图)号  | 责任                                    | 者<br>                                                                                            | 文件题名<br>可行于立项有<br>至立项有<br>至正线图<br>理<br>中<br>地<br>想<br>四<br>地<br>地                                                                                                    | 花报告的批复                                        | 保存期限<br>短期<br>                            |                                                                                                    | ····································· | 前 结束时        |          |
|                                                                                                    | •      | 文(图)号  | 表任                                    | 者<br>-<br>-<br>-<br>-<br>-<br>-<br>-<br>-<br>-<br>-<br>-<br>-<br>-<br>-<br>-<br>-<br>-<br>-<br>- | 文件题名<br>文行于立项的<br>大工程 更走 工業 建金<br>成<br>田本<br>第<br>四<br>5<br>2<br>3<br>5<br>5<br>5<br>5<br>5<br>5<br>5<br>5<br>5<br>5<br>5<br>5<br>5                                                                                                    | 記録者の批复                                        | 保存期限<br>短期<br>                            | · · · · · · · · · · · · · · · · · · ·                                                                                                    | 开始的<br>                               | 前 结束时        |          |
|                                                                                                    |        | 文(图)号  | 表任                                    | 者<br>-<br>-<br>-<br>-<br>-<br>-<br>-<br>-<br>-<br>-<br>-<br>-<br>-<br>-<br>-<br>-<br>-<br>-<br>- | 文件题名<br>文行于立项4<br>大工程正要上述。<br>支工学立项4<br>板<br>工建设用地想<br>加速<br>大工程<br>中<br>市<br>本<br>工建<br>し<br>、<br>大工程<br>い<br>本<br>工<br>北<br>、<br>思<br>本<br>北<br>、<br>思<br>本<br>北<br>、<br>思<br>本<br>北<br>、<br>思<br>本<br>二<br>北<br>、<br>思<br>二<br>北<br>、<br>思<br>二<br>北<br>、<br>思<br>二<br>北<br>、<br>思<br>二<br>北<br>、<br>思<br>二<br>北<br>、<br>思<br>二<br>北<br>、<br>思<br>二<br>北<br>、<br>思<br>二<br>北<br>、<br>思<br>二<br>本<br>、<br>、<br>、<br>、<br>、<br>、<br>、<br>、<br>、<br>、<br>、<br>、<br>、 | 管报告的批复                                        | 保存期限<br>短期<br>                            | · 密鍵<br>秘密<br>· · · · · · · · · · · · · · · · · · ·                                                                                                     | 开始时<br>                               | ·问 结束时(      |          |
|                                                                                                    |        | 文(图)号  | · · · · · · · · · · · · · · · · · · · | ·<br>者<br>-<br>-<br>-<br>-<br>-<br>-<br>-<br>-<br>-<br>-<br>-<br>-<br>-<br>-<br>-<br>-<br>-<br>- | 文件题名<br>可行于立项的<br>下于立项的<br>工建设用地规<br>了一个工程证明<br>工建设用地规<br>公开工程<br>了工地的                                                                                                    | 管报告的批复                                        | 保存期限<br>短期<br>                            | <ul> <li>密鎖</li> <li>秘密</li> <li>協会</li> <li>日</li> <li>日<!--</td--><td>开始时<br/></td><td><u>前</u>结束时</td><td></td></li></ul> | 开始时<br>                               | <u>前</u> 结束时 |          |

图表 18

## 第二节 组卷完毕未移交

#### 2.1 功能描述

可通过模糊查询组卷完毕未移交的工程信息,或通过工程名或工程编号,定位到具体 工程进行查询。

#### 2.2 操作描述

(1)不输入查询条件,进行模糊查询,查询所有组卷完毕未移交的工程档案(包括案卷及案卷下的文件)信息。

(2)输入查询条件,定位到特定条件下的所有组卷完毕未移交的工程档案(包括案卷 及案卷下的文件)信息。

| 🖥 苏州工业园区档案整理系统 - [档案                            | 查询 - | · ]           |          |                  |                  |             |          |                  |            |          | PX  |
|-------------------------------------------------|------|---------------|----------|------------------|------------------|-------------|----------|------------------|------------|----------|-----|
| ○○ 日本(1) (○) (○) (○) (○) (○) (○) (○) (○) (○) (○ |      |               |          |                  |                  |             |          |                  |            |          |     |
| 检索项: 工程 	 页                                     | 目类型: | 全部            | ▶ 工程     | 题名:              |                  |             | 工程编号:    |                  | 检          | R.       |     |
|                                                 |      | 编制单位          | 进馆日期     | 载体类型             | 页数               | 起始日期        | 保管期限     | 密鎖               | 整理人        | 整理时间     | 附录  |
|                                                 | ►    | 园区规划建设局       | 10.11.18 | 文字               | 0                | 03.1.1      | 永久       | 内部               | admin      | 10.11.24 |     |
|                                                 |      | 整理公司          | 10.9.1   | 文字               | 0                | 09.11.2     | 30年      | 内部               | admin      | 10.11.24 |     |
|                                                 |      |               |          |                  |                  |             |          |                  |            |          |     |
|                                                 | <    | <b>计(图)</b> 早 | 主任主      | ά τ <del>ι</del> | 冲晒夕              |             | 保安期限     | - इत्रेर श्रेष्ट | 工業が合わせて同   | 建市时间     | >   |
|                                                 |      | 2 (80) 5      | DA ILLAS |                  | 1〒28-10<br>目建议キ  | 5           | IX1TX0PK | 125 46X          | J X AH J H | 51 76 11 | - 3 |
|                                                 |      |               |          | 紅                | 就图               | -           |          |                  |            |          |     |
|                                                 |      |               |          | 建                | 设用地规             | 则刘许可证及      |          |                  |            |          |     |
|                                                 |      |               |          | 建                | 设用地批             | 比准文件        |          |                  |            |          |     |
|                                                 |      |               |          | 拆                | 迁安置意             | 氰见、协议、      |          |                  |            |          |     |
|                                                 |      |               |          | 围                | 有土地修             | 使用权出让合同     |          |                  |            |          |     |
|                                                 |      |               |          | 围                | 有土地的             | <b>使用证</b>  |          |                  |            |          |     |
|                                                 |      |               |          | 划                | 拨建设用             | <b>目地文件</b> |          |                  |            |          |     |
|                                                 |      |               |          |                  | 住地质勘<br>产轴 医节    | 初荣          |          |                  |            |          |     |
|                                                 |      |               |          | 小建               | 火+8000番<br>没田抽车  | 机动动 机 中     |          |                  |            |          | -   |
|                                                 |      |               |          | 土地               | ~//J-27.<br>形测量和 | 11.500mm、   |          |                  |            |          | ~   |
| 1                                               |      |               |          |                  |                  |             | 1        |                  |            |          |     |

图表 19

# 第三节 已移交

#### 3.1 功能描述

可通过模糊查询已移交的工程信息,或通过工程名或工程编号,定位到具体工程进行 查询。

#### 3.2 操作描述

(1)不输入查询条件,进行模糊查询,查询所有已移交的工程档案(包括案卷及案卷下的文件)信息。

(2)输入查询条件,定位到特定条件下的所有已移交的工程档案(包括案卷及案卷下的文件)信息。

| 🗸 苏州工业园区档案整理系统 - [档案                    | 查询 - | - ]   |            |        |                      |                                                                                                    |       |    |       |          | <b>B</b> X |
|-----------------------------------------|------|-------|------------|--------|----------------------|----------------------------------------------------------------------------------------------------|-------|----|-------|----------|------------|
|                                         |      |       |            |        |                      |                                                                                                    |       |    |       |          |            |
| 检索项: 工程 🗸 项目                            | 目类型: | 全部    | ▶ 工程       | 题名:    |                      |                                                                                                    | 工程编号: |    | 检索    | ę.       |            |
| 会 安德鲁电信器材中国公司研发中心办公<br>2222<br>工程照片测试   |      | 编制单位  | 进馆日期       | 载体类型   | 页数                   | 起始日期                                                                                                    | 保管期限  | 密级 | 整理人   | 整理时间     | 附录         |
| 666666<br>LeoTest001                    | •    | 制作单位  | 10. 11. 11 | 文字     | 0                    | 09. 10. 11                                                                                                    | 30年   | 公开 | admin | 10.11.24 | 安德鲁        |
| - 1005<br>- 101<br>- 101<br>- 第記本环了-006 |      |       |            |        |                      |                                                                                                    |       |    |       |          |            |
|                                         | <    |       |            |        |                      |                                                                                                    |       |    |       |          | >          |
|                                         |      | 文(图)号 | 责任者        | ί IŻ   | 件题名                  |                                                                                                    | 保存期限  | 密级 | 开始时间  | 结束时间     | ^          |
|                                         | •    |       |            | 选      | 址申请及                 | 及选址规划意                                                                                                    |       |    |       |          |            |
|                                         |      |       |            | 紅      | 线图                   |                                                                                                    |       |    |       |          |            |
|                                         |      |       |            | 建      | 设用地制                 | 观划许可证及                                                                                                    |       |    |       |          |            |
|                                         |      |       |            | 建      | 设用地排                 | 地准文件                                                                                                    |       |    |       |          |            |
|                                         |      |       |            | 拆      | 迁安置意                 | 氰见、协议、                                                                                                    |       |    |       |          |            |
|                                         |      |       |            | Ξ      | 有土地的                 | 使用权出让合同                                                                                                    |       |    |       |          |            |
|                                         |      |       |            | 王      | 有土地的                 | 使用证                                                                                                    |       |    |       |          |            |
|                                         |      |       |            | 划      | 拔建设用                 | 目地文件                                                                                                    |       |    |       |          |            |
|                                         |      |       |            | Ť      |                      | A REAL PROVIDENCE OF THE REAL PROVIDENCE OF THE REAL PROVIDENCE OF T |       |    |       |          |            |
|                                         |      |       |            |        | 程地质観                 | 加祭报告                                                                                                    |       |    |       |          |            |
|                                         |      |       |            | 水      | 程地质裏<br>文地质裏         | N祭报告<br>M察报告                                                                                                    |       |    |       |          |            |
|                                         |      |       |            | 水<br>建 | 程地质製<br>文地质製<br>设用地等 | 初祭报告<br>助察报告<br>丁桩通知单(                                                                                                    |       |    |       |          |            |

图表 20

# 第八章 中心人员检验

## 第一节 未完成组卷

#### 1.1 功能描述

中心人员可以在这个模块下查看未完成组卷的工程信息,及工程下的案卷、文件信息。实现中心人员在整理过程中监管工程档案整理质量、进度。

#### 1.2 操作描述

第一步:点击【未完成组卷】。如图 24 所示

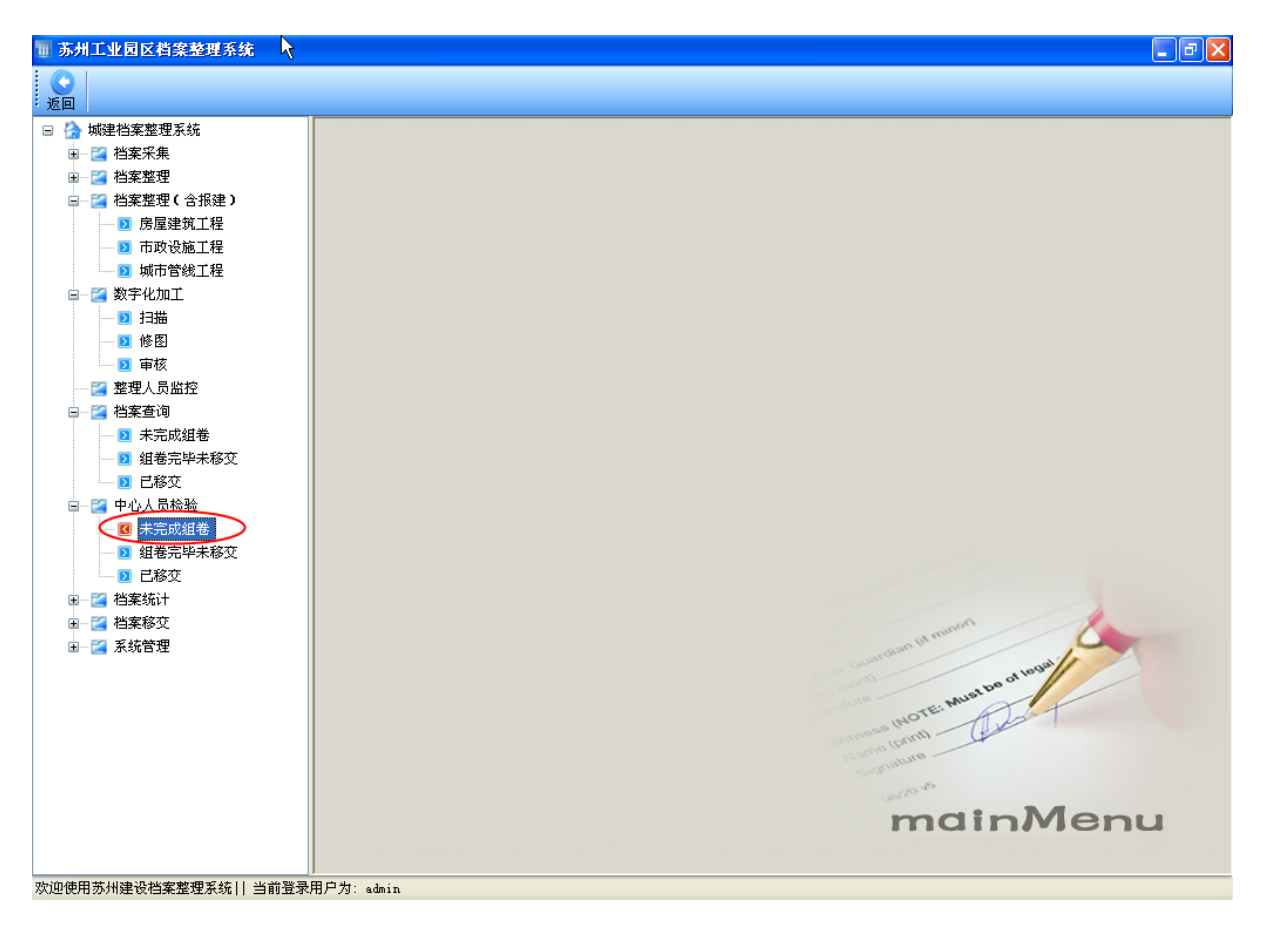

第二步:单击工程名,弹出案卷信息。查看工程档案整理过程中的情况。

| ■ 苏州工业日                                                  | 园区档案整理系统 - [中心检测                                  | - 未完成组卷]                                                                     |                                                    |      |                 | - 7 🛛 |
|----------------------------------------------------------|---------------------------------------------------|------------------------------------------------------------------------------|----------------------------------------------------|------|-----------------|-------|
| <b>③</b><br>返回                                           |                                                   |                                                                              |                                                    |      |                 |       |
| 工程类型:                                                    | 房屋建筑 工和                                           | 呈名称:                                                                         | 检索                                                 |      |                 |       |
| 工程编号                                                     | 工程名称                                              | 工程地点                                                                         | 建设单位                                               | 移交单位 | 案卷数             |       |
| 2010-058<br>2010-064<br>2010-039<br>2010-041<br>2010-051 | 东湖大都江朝<br>枫偕水岸1期<br>苏州胜能科技有限公司厂房<br>竣工图<br>555555 | <ul> <li>银胜路,九江路<br/>湖东</li> <li>银胜路,九江路</li> <li>竣工图</li> <li>11</li> </ul> | 駐龍科技(苏州)有限公司2<br>抓情水岸<br>駐龍科技(苏州)有限公司1<br>竣工图<br>1 |      | 4 1<br>0 4<br>1 |       |
|                                                          | Ç                                                 |                                                                              |                                                    |      |                 |       |
|                                                          |                                                   |                                                                              |                                                    |      |                 |       |
|                                                          |                                                   |                                                                              |                                                    |      |                 |       |
|                                                          |                                                   |                                                                              |                                                    |      |                 |       |
|                                                          |                                                   |                                                                              |                                                    |      |                 |       |
|                                                          |                                                   |                                                                              |                                                    |      |                 |       |
|                                                          |                                                   |                                                                              |                                                    |      |                 |       |
|                                                          |                                                   | adain                                                                        |                                                    |      |                 |       |

| ↓ 苏州工业园区档案整理系统 - [中心       | 检测 - 未完成组卷]                           |              |            |              |         |               | _ 7 🗙                                            |
|----------------------------|---------------------------------------|--------------|------------|--------------|---------|---------------|--------------------------------------------------|
| 0                          |                                       |              |            |              |         |               |                                                  |
| ; 返回                       |                                       |              |            |              |         |               |                                                  |
| 工程类型: 房屋建筑 🗸               | <b>工程名称:</b>                          |              | 检索         |              |         |               |                                                  |
|                            |                                       | att 10 % /2- |            | <b>阜击工</b> 木 | 呈       |               |                                                  |
| 工程編号 工程名称 2010 058 东湖太郡TT期 | 银胜路,九江路                               | 建设单位         | 苏州)有限公司2   |              |         |               |                                                  |
| 2010-064 枫悟水岸1期            | 湖东                                    | 枫悟水岸         |            |              | 1       |               |                                                  |
| III 木元以上任信息<br>連進塔· 日朝業    | 文個)号                                  | 责任者          | 文件题名       | 保存期限         | atré II | 开始时间          | (二) しいしん (注) (注) (注) (注) (注) (注) (注) (注) (注) (注) |
|                            | •                                     | DA ILLAS     | 项目建议书      | LATI ZUPA    | 11 NO.  | 21 States 143 | 387643143                                        |
| ▶ 胜能科技(苏州)有限公司2苏州          |                                       |              | 项目建议书的批复文件 |              |         |               |                                                  |
|                            |                                       |              | 可行性研究报告及附件 |              |         |               |                                                  |
| ── 🖸 监理资料002               |                                       |              |            |              |         |               |                                                  |
| +                          | 歹                                     | 刘表形式!        | 显示案卷下的     | 文            |         |               |                                                  |
| 单击案卷题名                     | 1                                     | 上信自          |            |              |         |               |                                                  |
|                            | · · · · · · · · · · · · · · · · · · · |              |            |              |         |               |                                                  |
|                            |                                       |              |            |              |         |               |                                                  |
|                            |                                       |              |            |              |         |               |                                                  |
|                            |                                       |              |            |              |         |               |                                                  |
|                            |                                       |              |            |              |         |               |                                                  |
|                            |                                       |              |            |              |         |               |                                                  |
|                            |                                       |              |            |              |         |               |                                                  |
|                            |                                       |              |            |              |         |               |                                                  |
|                            |                                       |              |            |              |         |               |                                                  |
|                            |                                       |              |            |              |         |               |                                                  |
|                            |                                       |              |            |              |         |               |                                                  |
|                            |                                       |              |            |              |         |               |                                                  |
|                            |                                       |              |            |              |         |               |                                                  |
| 2                          |                                       |              |            |              |         |               |                                                  |

## 第二节 组卷完毕未移交

#### 2.1 功能描述

中心人员可以在这个模块下审核组卷完毕未移交的工程信息,及工程下的案卷、文件 信息。审核通过的案卷才可以移交。

 · 若中心人员检验合格,点击【通过】,档案进入移交环节;若中心人员检验不合格,点击【不通过】,工程档案的状态标识自动生成未完成,需重新整理,同时中心人员点击【意见及反馈】,填写不合格的反馈意见,便于整理人员及时更正。

#### 2.2 操作描述

第一步:点击【组卷完毕未移交】模块。如图 27 所示

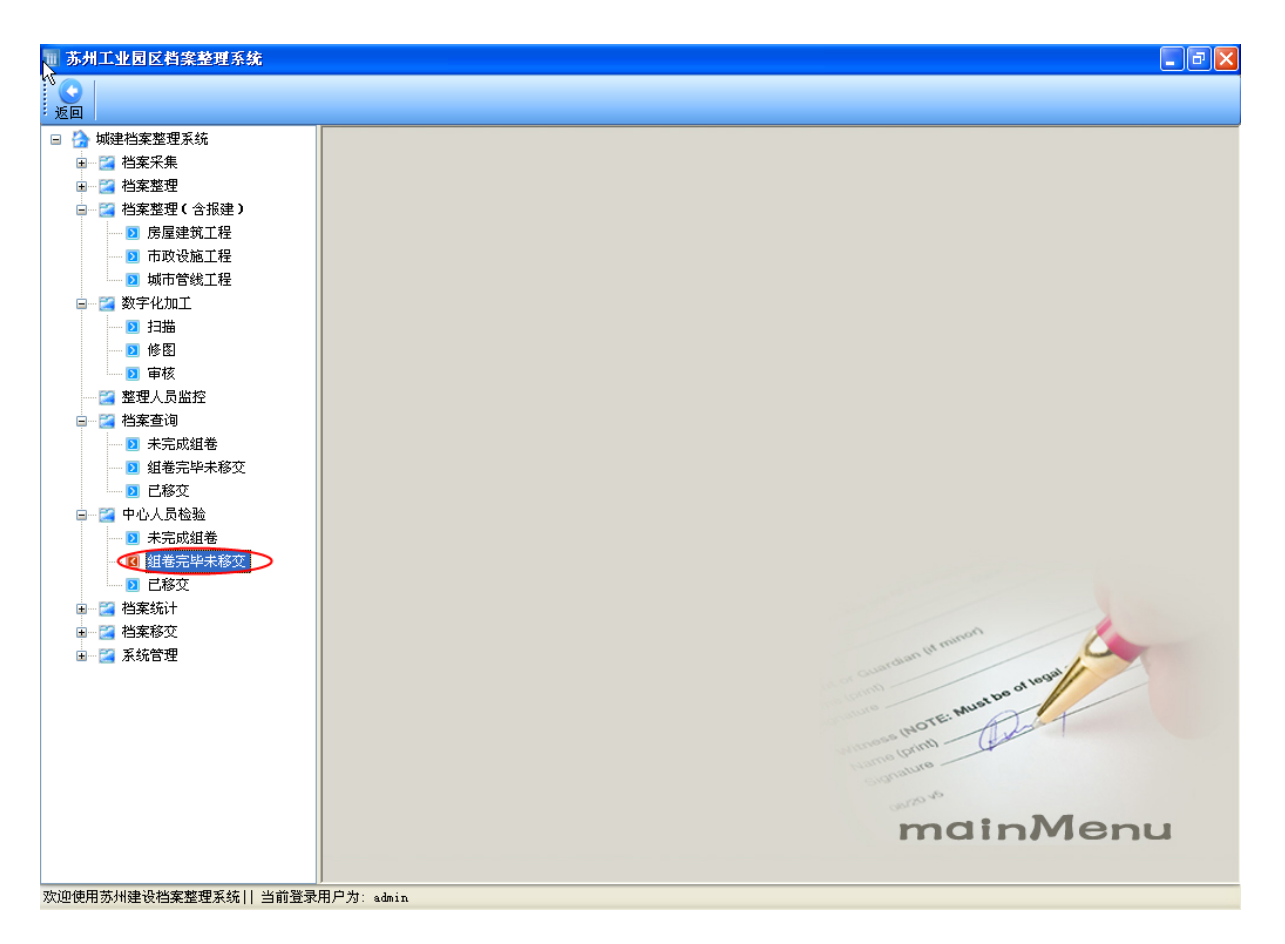

第二步:单击工程名,弹出案卷信息。查看工程档案整理过程中的情况。若中心人员 检验合格,点击【通过】,档案进入移交环节;若中心人员检验不合格,点击【不通 过】,工程档案的状态标识自动生成未完成,需重新整理,同时中心人员点击【意见及反 馈】,填写不合格的反馈意见,便于整理人员及时更正。如图 28、29 所示。

| ■ 苏州工业  | 园区档案整理       | 【系统 - [中心检测 - 组件完毕 | 毕未移交]  |               |      |     | _ 7 🗙 |
|---------|--------------|--------------------|--------|---------------|------|-----|-------|
| S<br>返回 |              |                    |        |               |      |     |       |
| 工程类型:   | 房屋建筑         | ✓ 工程名称:            |        | 合本 音见及反馈      | ſ    | 通过  | 不通过   |
|         | 105/2EXE 8/1 | · 1414-1140 ·      |        | ASJERCE       |      |     |       |
| 全选/     | 工程编号         | 工程名称               | 工程地点   | 建设单位          | 移交单位 | 案卷数 |       |
| □ 未通过   | 2010-035     | 办州胜能科技有限公司         | 银胜路九江路 | 胜龍料技(赤州) 有限公司 |      | 2   | I     |
|         |              |                    |        |               |      |     |       |
|         |              |                    |        |               |      |     |       |
|         |              |                    |        |               |      |     |       |
|         |              | k                  |        |               |      |     |       |
|         |              | *                  |        |               |      |     |       |
|         |              |                    |        |               |      |     |       |
|         |              |                    |        |               |      |     |       |
|         |              |                    |        |               |      |     |       |
|         |              |                    |        |               |      |     |       |
|         |              |                    |        |               |      |     |       |
|         |              |                    |        |               |      |     |       |
|         |              |                    |        |               |      |     |       |
|         |              |                    |        |               |      |     |       |
|         |              |                    |        |               |      |     |       |
|         |              |                    |        |               |      |     |       |
|         |              |                    |        |               |      |     |       |
|         |              |                    |        |               |      |     |       |
|         |              |                    |        |               |      |     |       |
|         |              |                    |        |               |      |     |       |
|         |              |                    |        |               |      |     |       |
|         |              |                    |        |               |      |     |       |
|         |              |                    |        |               |      |     |       |
|         |              |                    |        |               |      |     |       |
|         |              |                    |        |               |      |     |       |
| 欢迎使用苏州强 | 申设档案整理系      |                    | 1      | 1             | :    |     |       |

| ガガエ业 园 区 相<br>副<br>程<br>発<br>発<br>、<br>、<br>、<br>、<br>、<br>、<br>、<br>、<br>、<br>、<br>、<br>、<br>、 | 当案整理系统 - [中心检测<br>建筑   ▼ 1<br>廣等 1 1程名称 | <ul> <li>4件完毕未移交]</li> <li>2程名称:</li> <li>工程地点</li> </ul> | <u>检索</u><br>度见及反馈<br>建设单位                    | ) (<br><del>- </del>                        | ■<br>通过 不通过<br>単去工程                   |
|-------------------------------------------------------------------------------------------------|-----------------------------------------|-----------------------------------------------------------|-----------------------------------------------|---------------------------------------------|---------------------------------------|
| 美通过 2010-                                                                                       | 035 苏州胜能科技有限公司                          | 司 银胜路九江路                                                  | 胜能科技(苏州)有限2                                   | ☞●弗一少,-                                     | 早古 上 住                                |
| 审批建议与<br>□显示                                                                                    | 反馈<br>                                  |                                                           |                                               | · 资金 · · · · · · · · · · · · · · · · · ·    | ····································· |
| 全选/反选                                                                                           | 工程名称<br>苏州胜能科技有限公司                      | 案卷名称<br>园区胜能科技公司联合厂房                                      | 意见或建议<br>dddddddsffdfdd <mark>d</mark> fsssss | 日期         状;           10.12.20         未得 |                                       |
|                                                                                                 |                                         | Įj                                                        | 真写意见或建议                                       |                                             |                                       |
|                                                                                                 |                                         |                                                           |                                               |                                             |                                       |
|                                                                                                 |                                         |                                                           |                                               |                                             |                                       |
|                                                                                                 |                                         |                                                           |                                               |                                             |                                       |
| <                                                                                               |                                         |                                                           |                                               |                                             |                                       |
|                                                                                                 |                                         | <b></b> >                                                 | <闭                                            |                                             |                                       |
|                                                                                                 |                                         |                                                           |                                               |                                             |                                       |

第三节 已移交

## 3.1 功能描述

中心人员可以在这个模块下查看已移交的工程信息,及工程下的案卷、文件信息。

#### 3.2 操作描述

第一步:点击【已移交】模块。如图 30 所示

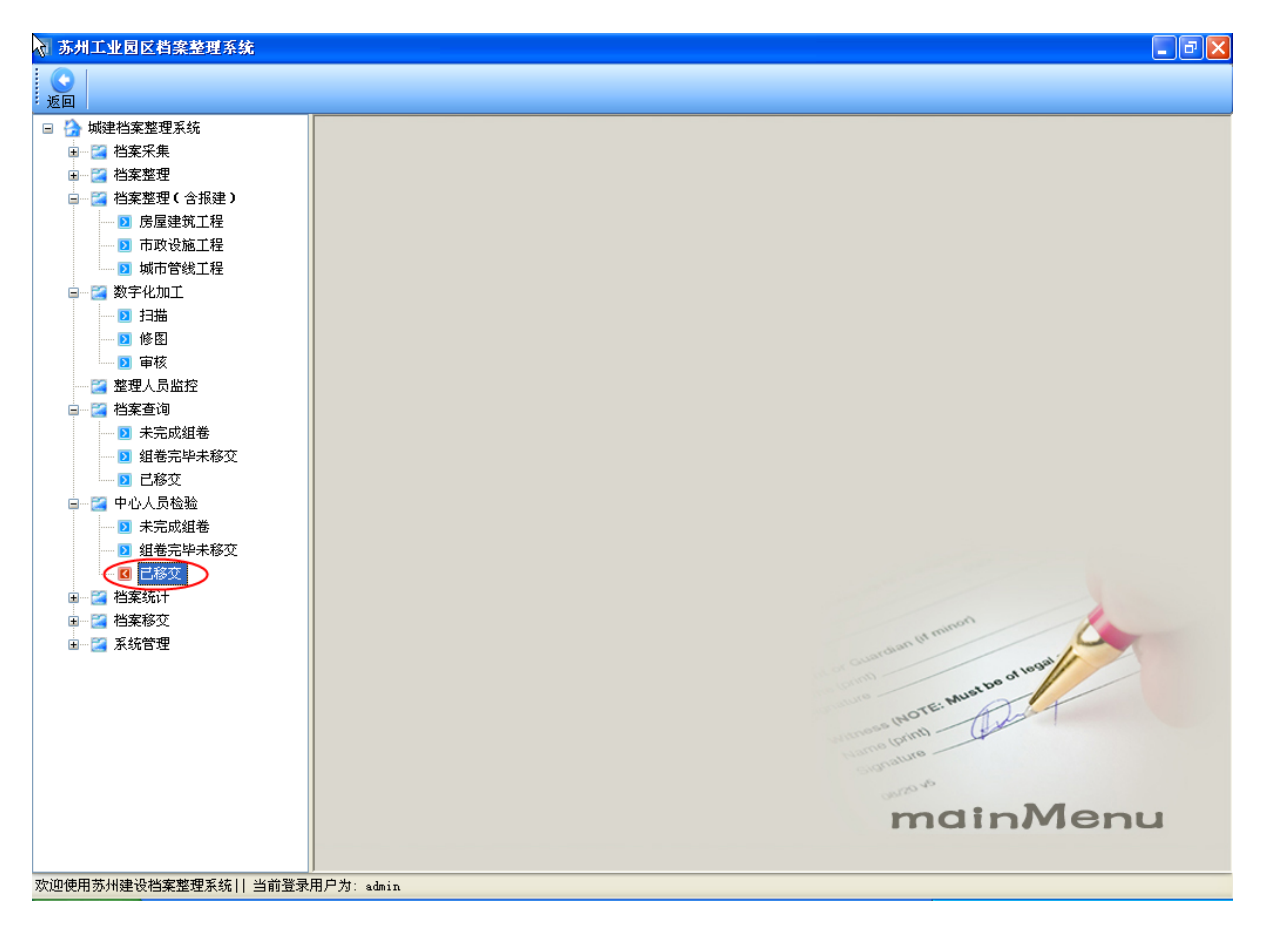

第二步:单击工程名,弹出案卷信息,查看工程档案整理过程中的情况。

| 苏州工业   | 苏州工业园区档案整理系统 - [中心检测 - 已移交] |                        |                        |                        |        |             |  |  |  |  |  |  |
|--------|-----------------------------|------------------------|------------------------|------------------------|--------|-------------|--|--|--|--|--|--|
|        |                             |                        |                        |                        |        |             |  |  |  |  |  |  |
| 返回     |                             |                        |                        |                        |        |             |  |  |  |  |  |  |
|        |                             |                        |                        |                        |        |             |  |  |  |  |  |  |
| 工程类型:  | 工程类型: 房屋建筑 🗸 工程名称: 💼 检索     |                        |                        |                        |        |             |  |  |  |  |  |  |
|        | イヤクロ                        | ブロクか                   | <b>十</b> 扫16上          | 神识善法                   | 较杰莱茨   | <b>安</b> 半粉 |  |  |  |  |  |  |
| 主地/    |                             | 二柱石柳                   | 二位地点                   | 建筑単位                   | 物义半位   | · 朱哲叙       |  |  |  |  |  |  |
| 一定通过   | 2010-036                    | 文信音电信器树平国公司研发中<br>2222 | 文[書書电信器构中国公司研<br>22222 | 交信者电信器构中国公司研<br>222222 |        | 2           |  |  |  |  |  |  |
| 三通过    | 2010-048                    | 工程照片測试                 | 工程照片測试                 | 12                     |        | 1           |  |  |  |  |  |  |
| 一日通过   | 2010-052                    | 666666                 | 11                     | 1                      |        | 0           |  |  |  |  |  |  |
| 三通过    | 2010-061                    | LeoTest001             | LeoTest001             | LeoTest001JS           |        | 3           |  |  |  |  |  |  |
| □ 已通过  | 2010-064                    | 笔记本坏了-005              | 笔记本坏了-项目地点             | 建设单位                   |        | 1           |  |  |  |  |  |  |
| 🗌 已通过  | 2010-065                    | clm1                   | clm1                   | 建设单位                   | 212122 | 2           |  |  |  |  |  |  |
| 🗌 已通过  | 2010-066                    | 笔记本坏了-006              | 笔记本坏了-项目地点             | 建设单位                   |        | 1           |  |  |  |  |  |  |
|        |                             |                        |                        |                        |        |             |  |  |  |  |  |  |
|        |                             |                        |                        |                        |        |             |  |  |  |  |  |  |
|        |                             |                        |                        |                        |        |             |  |  |  |  |  |  |
|        |                             |                        |                        |                        |        |             |  |  |  |  |  |  |
|        |                             |                        |                        |                        |        |             |  |  |  |  |  |  |
|        |                             |                        |                        |                        |        |             |  |  |  |  |  |  |
|        |                             |                        |                        |                        |        |             |  |  |  |  |  |  |
|        |                             |                        |                        |                        |        |             |  |  |  |  |  |  |
|        |                             |                        |                        |                        |        |             |  |  |  |  |  |  |
|        |                             |                        |                        |                        |        |             |  |  |  |  |  |  |
|        |                             |                        |                        |                        |        |             |  |  |  |  |  |  |
|        |                             |                        |                        |                        |        |             |  |  |  |  |  |  |
|        |                             |                        |                        |                        |        |             |  |  |  |  |  |  |
|        |                             |                        |                        |                        |        |             |  |  |  |  |  |  |
|        |                             |                        |                        |                        |        |             |  |  |  |  |  |  |
|        |                             |                        |                        |                        |        |             |  |  |  |  |  |  |
|        |                             |                        |                        |                        |        |             |  |  |  |  |  |  |
|        |                             |                        |                        |                        |        |             |  |  |  |  |  |  |
|        |                             |                        |                        |                        |        |             |  |  |  |  |  |  |
|        |                             |                        |                        |                        |        |             |  |  |  |  |  |  |
|        |                             |                        |                        |                        |        |             |  |  |  |  |  |  |
|        |                             |                        |                        |                        |        |             |  |  |  |  |  |  |
|        |                             |                        |                        |                        |        |             |  |  |  |  |  |  |
|        |                             |                        |                        |                        |        |             |  |  |  |  |  |  |
| 欢迎使用苏州 | 建设档案整理图                     | 2 毎日 当前啓寻田白为・admin     |                        |                        |        |             |  |  |  |  |  |  |

| 1   | 苏州工      | 业园区档      | 案整理系统 - [中                  | 心检测 - 己移交]                               |           |               |                |                               |             |                 |      |       | _ # X |
|-----|----------|-----------|-----------------------------|------------------------------------------|-----------|---------------|----------------|-------------------------------|-------------|-----------------|------|-------|-------|
|     | 0        |           |                             |                                          |           |               |                |                               |             |                 |      |       |       |
| : ) | <u>E</u> |           |                             |                                          |           |               |                |                               |             |                 |      |       |       |
| h   |          |           |                             |                                          |           |               |                |                               |             |                 |      |       |       |
|     | 工程类型     | 』: 房屋3    | 聿筑 💙                        | 工程名称:                                    |           |               | 检索             | 単击                            | 工程          |                 |      |       |       |
| ŀ.  | 全洗/      | 工程编       | 号 工程名称                      |                                          | 工程地占      |               | 建设单位           | v.                            |             | 移交单位            |      | 家業数   | 1     |
| lī  | ] 未通)    | ± 2010-03 | <ol> <li>安德鲁电信器相</li> </ol> | 才中国公司研发中                                 | 安德鲁电信器材中  | 国公司研          | 安德鲁明           | -<br>自信器材中国                   | 公司研         | 1920412         | :    |       |       |
|     | 「己通知     | ± 2010-04 | 46 2222                     |                                          | 22222     |               | 22222          |                               |             |                 | 2    | 2     |       |
| L.  |          | 1 2010-04 | 18 工程照片测试                   |                                          | 工程照片测试    |               | 12             |                               |             | >               | 1    | l     |       |
| H   |          | 宗成于没有     | 22 000000                   |                                          | - 11      |               |                |                               |             |                 |      | 1     |       |
| ľ   |          | 底무        | 安娄斯夕                        | () () () () () () () () () () () () () ( | 前位        | 抗体光刑          | 「而物            | 老枪日期                          | 保管期限        | ्र <u>क</u> ्रस | 救押人  | 一附录   |       |
| 1   | <u> </u> | 1         | 大程昭氏測试相差                    | 100 PB                                   | 小司 て      |               | 0              |                               | 4418        | 山城              | 正在八  | PILAS |       |
| -4  | ·        | -         | THE WAY I DO MAN B          | Test.                                    | 24 )      |               | , v            | 10.11.12                      | 12,200      | 201             |      |       |       |
|     |          |           |                             |                                          |           |               |                |                               |             |                 |      |       |       |
|     |          |           |                             | 通由がわ                                     | 1 今 代 丁 3 | 印合言           | · ·            |                               |             |                 |      |       |       |
|     |          |           |                             | 押出的り                                     | 5元成上/     | 111日月         | 2              |                               |             |                 |      |       |       |
|     |          |           |                             | 显示家者                                     | () 及 文 住住 | 官自            |                |                               |             |                 |      |       |       |
|     |          |           |                             |                                          |           | Цлер          |                |                               |             |                 |      |       |       |
|     |          |           |                             |                                          |           |               |                |                               |             |                 |      |       |       |
|     |          |           |                             |                                          |           |               |                |                               |             |                 |      |       |       |
|     |          |           |                             |                                          |           |               |                |                               |             |                 |      |       |       |
|     |          | c         | <b>→</b> /#/# □             |                                          | まけ来       | 之供販           | 7              |                               |             | 来中口期            | 面と   | 有计    | DDF   |
|     |          | 1         | 义叶编写<br>10                  |                                          | 5月12日     | 又日本語ってい       | 5<br>於百方神敏     | ********                      | (北京)ギバク(注)日 | 10 11 12        | JUIX | THE   | IDI   |
|     | <b></b>  | -         | 10                          |                                          | 12        | 空16开始<br>式把台方 | 589灰有建筑        | 1705 199911905<br>≭9787⊒0 554 |             | 13.11.12        |      |       |       |
|     |          | 2         | 12                          |                                          | 12        | 工程局に          |                |                               | 成双来图        |                 |      |       |       |
|     |          | 3         | 11                          |                                          | 11        | #1Xx          | い 领守祝祭         |                               |             |                 |      |       |       |
|     |          | 4         | 11                          |                                          | 11        | 工程、7          | 〈文地质勘测         |                               |             |                 |      |       |       |
|     |          | 5         | 11                          |                                          | 11        | 与工程有          | <b>ī</b> 关的重要会 | ·议                            |             |                 |      |       |       |
|     |          |           |                             |                                          |           |               |                |                               |             |                 |      |       | -     |
|     |          |           |                             |                                          |           |               |                |                               |             |                 |      |       |       |
|     |          |           |                             |                                          |           |               |                |                               |             |                 |      |       |       |
| L   |          |           |                             |                                          |           |               |                |                               |             |                 |      |       |       |
| 欢   |          |           |                             |                                          |           |               |                |                               |             |                 |      |       |       |

# 第九章 档案统计

# 第一节 著录统计

# 1.1 功能描述

按著录人或时间段统计著录的文件、图纸、照片的数量。

| 苏州工业园区档案整理系统 - [著:                                                       | 录统计]          |      |             |            |          |        |    | - 7 🗙 |
|--------------------------------------------------------------------------|---------------|------|-------------|------------|----------|--------|----|-------|
| ○ 100 100 100 100 100 100 100 100 100 10                                 |               |      |             |            |          |        |    |       |
| <ul> <li>□ → 城連档案整理系统</li> <li>□ - □ 档案采集</li> <li>□ - □ 档案采集</li> </ul> | 录入人:全部        | 🖌 时间 | 段: 星期六 20   | 10. 05 🗸 ~ | 星期五 2010 | . 12 🔽 | 统计 |       |
| ■ Z 档案整理(含报建)                                                            | 题名            | 档号   | 责任者         | 文件张数       | 图纸张数     | 照片张数   | 页次 | 页数    |
| □ 🖾 数字化加工                                                                | ▶ 企业投资项目备案通知书 |      |             | 0          | 0        | 0      |    | 1     |
| 12 扫描                                                                    | 关于苏州合展设计营造有   |      |             | 0          | 0        | 0      |    | 1     |
| 🔰 修图                                                                     | 企业投资项目备案通知书   |      |             | 0          | 0        | 0      |    | 1     |
| ■ ■ ■ ■ ■ ■ ■ ■ ■ ■ ■ ■ ■ ■ ■ ■ ■ ■ ■                                    | 关于苏州合展设计营造有   |      |             | 0          | 0        | 0      |    | 1     |
| ── 🥶 整理人员监控                                                              |               |      |             | 0          | 0        | 0      |    | 1     |
|                                                                          | 装饰竣工图         |      |             | 0          | 0        | 0      |    | 1     |
| 2 木元成組帯                                                                  | 项目建议书         |      | <b>₩</b> =3 | 0          | 0        | 0      |    | 0     |
|                                                                          | 其 # 开始前面有建筑物  |      | 12          | 0          | 0        | 0      | _  | 0     |
| □-□□□□□□□□□□□□□□□□□□□□□□□□□□□□□□□□□□□                                    | 1             |      | fidefaib    | -          |          |        | 1  | 3     |
| ▶ 未完成組卷                                                                  |               |      | rjukrujk    |            |          |        | 1  | 5     |
| □                                                                        |               |      |             |            |          |        |    |       |
| □ 已移交                                                                    |               |      |             |            |          |        |    |       |
|                                                                          |               |      |             |            |          |        |    |       |
|                                                                          |               |      |             |            |          |        |    |       |
| 2 数子化加工统计                                                                |               |      |             |            |          |        |    |       |
| □ 19×23601<br>□ 2 档案移夺                                                   |               |      |             |            |          |        |    |       |
| □ □ □<br>□ 房屋建筑工程                                                        |               |      |             |            |          |        |    |       |
| ▶ 市政设施工程                                                                 |               |      |             |            |          |        |    |       |
| □ 城市管线工程                                                                 |               |      |             |            |          |        |    |       |
| 🖃 🚰 系统管理                                                                 |               |      |             |            |          |        |    |       |
| ── 2 用户管理                                                                |               |      |             |            |          |        |    |       |
|                                                                          |               |      |             |            |          |        |    |       |
| □□□□□□□□□□□□□□□□□□□□□□□□□□□□□□□□□□□□□□                                   |               |      |             |            |          |        |    |       |
|                                                                          |               |      |             |            |          |        |    |       |
|                                                                          |               |      |             |            |          |        |    |       |
| 欢迎使用苏州建设档案整理系统    当前登录                                                   | 旧户为: admin    |      |             |            |          |        |    |       |

图表 30

# 第二节 数字化加工统计

## 2.1 功能描述

按数字化加工人员或加工时间段统计数字化加工的数量。

| <ul> <li>□ ふ 城建档案整理系统</li> <li>□ □ 当 档案采集</li> <li>□ □ ○ 株案架理</li> </ul> | 扫描人: 全部 💌                             | 时间段: 星期二 20     | 10. 05 🔽 ~ 星期五 | i 2010. 12 🗸 | 统计     |  |  |  |  |
|--------------------------------------------------------------------------|---------------------------------------|-----------------|----------------|--------------|--------|--|--|--|--|
| ■                                                                        | 文件名                                   | 扫描日期            | 操作者            | 文件说明         | 文件类型 🔥 |  |  |  |  |
|                                                                          | ▶ 216-001. jpg                        | 10.9.20 18:43   | admin          |              | jpg    |  |  |  |  |
| ▶ 扫描                                                                     | 216-002.jpg                           | 10.9.20 18:43   | admin          |              | jpg    |  |  |  |  |
| 🖻 修图                                                                     | 216-003. jpg                          | 10.9.20 18:43   | admin          |              | jpg    |  |  |  |  |
| ⊇ 审核                                                                     | 259-001.jpg                           | 10.9.21 10:03   | admin          |              | jpg    |  |  |  |  |
| ─────────────────────────────────────                                    | 259-002. jpg                          | 10.9.21 10:04   | admin          |              | jpg    |  |  |  |  |
| □ ≦ 档案查询                                                                 | 259-003. jpg                          | 10.9.21 10:04   | admin          |              | ipg    |  |  |  |  |
| ☑ 不元成组也<br>Ⅰ                                                             | 259-004, ipg                          | 10.9.21 10:04   | admin          |              | ipg    |  |  |  |  |
|                                                                          | 289-001. jpg                          | 10.9.25 17:39   | admin          |              | ipg    |  |  |  |  |
| □ 🚰 中心人员检验                                                               | 289-002, ipg                          | 10.9.25 17:39   | admin          |              | ipg    |  |  |  |  |
| ── 🖻 未完成組卷                                                               | 289-003, ipg                          | 10.9.25 17:39   | admin          |              | ipg    |  |  |  |  |
| ── 🖸 組卷完毕未移交                                                             | 289-004, ipg                          | 10.9.25 17:39   | admin          |              | ipg    |  |  |  |  |
|                                                                          | 290-001, ipg                          | 10.9.25 17:39   | admin          |              | ipg    |  |  |  |  |
| □ ≦ 档案统计                                                                 | 290-002, ipg                          | 10.9.25 17:39   | admin          |              | ipg    |  |  |  |  |
| ◎ 潜水坑口                                                                   | 290-003, ipg                          | 10.9.25 17:39   | admin          |              | ipg    |  |  |  |  |
| ▶ 移交统计                                                                   | 290-004 ing                           | 10.9.25.17:39   | admin          |              | ing    |  |  |  |  |
| □                                                                        | 290-005 ing                           | 10.9.25.17:39   | admin          |              | ing    |  |  |  |  |
| ── ▶ 房屋建筑工程                                                              | 290-006 ing                           | 10.9.25.17:39   | admin          |              | ing    |  |  |  |  |
| ── 🖸 市政设施工程                                                              | 290-007 ing                           | 10.9.25.17:39   | admin          |              | ing    |  |  |  |  |
| □□ 城市管线工程                                                                | 290-008 ing                           | 10.9.25.17:39   | admin          |              | ing    |  |  |  |  |
| □── 蒼 系统管理                                                               | 298-001 ing                           | 10.9.26.8:58    | admin          |              | ing    |  |  |  |  |
| 2 用户管理                                                                   | 298-002 ing                           | 10.9.26.8:58    | admin          |              | ing    |  |  |  |  |
|                                                                          | 303-001 ipg                           | 10.9.26 11:01   | admin          |              | ing    |  |  |  |  |
|                                                                          | 303-002 ing                           | 10.9.26 11:01   | odmin          |              | jpg    |  |  |  |  |
|                                                                          | 303-002. jpg                          | 10.9.26 11:01   | admin          |              | JP6    |  |  |  |  |
|                                                                          | 200-001 i= -                          | 10. 9. 20 11.01 | admin          |              | JP6    |  |  |  |  |
| 欢迎使用苏州建设档案整理系统   当前登录                                                    | ーーーーーーーーーーーーーーーーーーーーーーーーーーーーーーーーーーーーー | 100 9 /5 // /5  |                |              |        |  |  |  |  |

#### 图表 31

# 第二节 移交统计

## 3.1 功能描述

通过工程名、移交批号,查询的项目信息,并可显示该项目的移交清单的详细信息。

| 苏州工业             | 园区档案整理系统 -                  | 移交线         | 計]          |         |      |      |      |      |    |      | - 7 🛛 |
|------------------|-----------------------------|-------------|-------------|---------|------|------|------|------|----|------|-------|
| $\bigcirc$       |                             |             |             |         |      |      |      |      |    |      |       |
| ;返回              |                             | _           |             |         |      |      |      |      |    |      |       |
| 工程名称:            |                             |             | 移交批号:       |         |      | 检索   | 移交清  | ¥    |    |      |       |
| 🗉 🔀 项目名          | 3称                          |             | 批号          | 工程名称    | 案卷名称 | 文字页数 | 图纸页数 | 其他页数 | 密級 | 保管期限 | 备注    |
| □ 🚰 唯亭西          | 5区312国道北苏州公路管理<br>101019328 | Þ           | 20101019328 | 唯亭西区312 | 峻工图  | 0    | 0    | 0    | 公开 | 30年  |       |
| □ 🚰 水巷翁          | 8里花园42#、43#、45#、4           |             | 20101019328 | 唯亭西区312 | 峻工图2 | 0    | 0    | 0    | 秘密 | 30年  |       |
| 20               | 101026125                   |             |             |         |      |      |      |      |    |      |       |
| ■ 🔄 唯学四          | 96312回道46办개公崎百克<br>중委会      |             |             |         |      |      |      |      |    |      |       |
| 🗉 🧮 园区娄          | (野建设发展公司厂房、办                |             |             |         |      |      |      |      |    |      |       |
| ■ 🔄 四区弁          | *盈电器设备公司/ 厉<br>挂能科技有限公司     |             |             |         |      |      |      |      |    |      |       |
| 🗉 🥁 枫情水          | <岸1期                        |             |             |         |      |      |      |      |    |      |       |
| ■ 🛃 安德智          | 骨电信器材中国公司研发中<br>+能科技有限公司    |             |             |         |      |      |      |      |    |      |       |
| 🗉 🚰 竣工图          |                             |             |             |         |      |      |      |      |    |      |       |
| ■ 🚰 2222         | 3 片词形式                      |             |             |         |      |      |      |      |    |      |       |
| E Carles         | st001                       |             |             |         |      |      |      |      |    |      |       |
| ■ 🚰 笔记本          | \$坏了-005                    |             |             |         |      |      |      |      |    |      |       |
| ■ CIMI<br>■ CIMI | \$坏了-006                    |             |             |         |      |      |      |      |    |      |       |
|                  |                             |             |             |         |      |      |      |      |    |      |       |
|                  |                             |             |             |         |      |      |      |      |    |      |       |
|                  |                             |             |             |         |      |      |      |      |    |      |       |
|                  |                             |             |             |         |      |      |      |      |    |      |       |
|                  |                             |             |             |         |      |      |      |      |    |      |       |
|                  |                             |             |             |         |      |      |      |      |    |      |       |
|                  |                             |             |             |         |      |      |      |      |    |      |       |
|                  |                             |             |             |         |      |      |      |      |    |      |       |
|                  |                             | _           |             |         |      |      |      |      |    |      |       |
|                  |                             |             |             |         |      |      |      |      |    |      |       |
|                  |                             |             |             |         |      |      |      |      |    |      |       |
| <                |                             |             |             |         |      |      |      |      |    |      |       |
| ,<br>欢迎使用苏州建     | 建设档案整理系统   当前登              | 表<br>用<br>户 | 为: admin    |         |      |      |      |      |    |      |       |

图表 32

# 第十章 档案移交

# 10.1 功能描述

在线搜索符合移交条件的工程信息,单击【确认移交】,移交到数字档案馆,并可打 印该工程的移交清单。

| 业园区档案整理系统 | - 【档案在线移交 | - 房屋建筑]          | [程]  |          |     |      |       |         |
|-----------|-----------|------------------|------|----------|-----|------|-------|---------|
|           |           |                  |      |          |     |      |       |         |
| 3称:       | 工程編       | । <del>ए</del> : |      | 📃 包含已移交工 | 程   | 本地检索 | ] 确认和 | 多交 移交清单 |
|           | 序号        | 文(图)号            | 文件题名 | 规格       | 责任者 | 档号   | 日期    | 备注      |
|           |           |                  |      |          |     |      |       |         |
|           |           |                  |      |          |     |      |       |         |
|           |           |                  |      |          |     |      |       |         |
|           |           |                  |      |          |     |      |       |         |
|           |           |                  |      |          |     |      |       |         |
|           |           |                  |      |          |     |      |       |         |
|           |           |                  |      |          |     |      |       |         |
|           |           |                  |      |          |     |      |       |         |
|           |           |                  |      |          |     |      |       |         |
|           |           |                  |      |          |     |      |       |         |
|           |           |                  |      |          |     |      |       |         |
|           |           |                  |      |          |     |      |       |         |
|           |           |                  |      |          |     |      |       |         |
|           |           |                  |      |          |     |      |       |         |
|           |           |                  |      |          |     |      |       |         |
|           |           |                  |      |          |     |      |       |         |
|           |           |                  |      |          |     |      |       |         |
|           |           |                  |      |          |     |      |       |         |
|           |           |                  |      |          |     |      |       |         |
|           |           |                  |      |          |     |      |       |         |
|           |           |                  |      |          |     |      |       |         |

图表 33

# 第十一章 系统管理

# 第一节 用户管理

#### 1.1 功能描述

提供新增、编辑、删除功能,维护用户信息。

#### 1.2 操作描述

- 点击【新增】,设置新的用户名及密码
- 点击【编辑】,修改用户名及密码
- 点击【删除】,删除已有的用户信息

| 😽 苏州工业园区档案整理系统 - [系                    | 統用户管理]          |       |      |            | - <b>- - - X</b>                      |
|----------------------------------------|-----------------|-------|------|------------|---------------------------------------|
| 0                                      |                 |       |      |            |                                       |
| : 返回                                   |                 |       |      |            |                                       |
| 🖃 🏠 城建档案整理系统                           | 登录名             | 全名    | 是否启用 | 创建时间       | T T T T T T T T T T T T T T T T T T T |
| ■ 🔄 档案采集                               | ▶ admin         | admin |      | 10, 12, 21 |                                       |
| ■ 🚰 档案整理                               |                 |       |      |            | 编辑                                    |
| ■ 🦉 档案整理(含报建)                          |                 |       |      |            |                                       |
| 🖃 🚰 数字化加工                              |                 |       |      |            | 制味                                    |
|                                        |                 |       |      |            | 日本                                    |
| ······ • • • • • • • • • • • • • • • • |                 |       |      |            |                                       |
|                                        |                 |       |      |            |                                       |
| ·····································  |                 |       |      |            |                                       |
|                                        |                 |       |      |            |                                       |
|                                        |                 |       |      |            |                                       |
| 2 狙老元毕未移父                              |                 |       |      |            |                                       |
|                                        |                 |       |      |            |                                       |
| 日二國 中心人员检验                             |                 |       |      |            |                                       |
| 2 木元成组卷                                |                 |       |      |            |                                       |
| 2 组也元千不极义。                             |                 |       |      |            |                                       |
| ·····································  |                 |       |      |            |                                       |
|                                        |                 |       |      |            |                                       |
| ◎ 福永500                                |                 |       |      |            |                                       |
| ◎ 数子配加工初印                              |                 |       |      |            |                                       |
|                                        |                 |       |      |            |                                       |
|                                        |                 |       |      |            |                                       |
| ■ 市政设施工程                               |                 |       |      |            |                                       |
| ▶ 城市管线工程                               |                 |       |      |            |                                       |
| □                                      |                 |       |      |            |                                       |
| <□ 用户管理>                               |                 |       |      |            |                                       |
| ▶ 权限管理                                 |                 |       |      |            |                                       |
| ▶ 日志跟踪                                 |                 |       |      |            |                                       |
|                                        |                 |       |      |            |                                       |
|                                        |                 |       |      |            |                                       |
|                                        |                 |       |      |            |                                       |
| 欢迎使用苏州建设档案整理系统   当前登录                  | ,<br>用户为: admin |       |      |            |                                       |

第二节 权限管理

## 2.1 功能描述

对每个用户设定模块权限,更利于岗位分工合作。

## 2.2 操作描述

选择用户,勾选授权的模块。未勾选模块,无权操作。

| - 苏州工业园区档案整理系统 - [校                     | 【限管理】                                    |               |           |    |
|-----------------------------------------|------------------------------------------|---------------|-----------|----|
|                                         |                                          |               |           |    |
| 返回                                      |                                          |               |           |    |
| 🖃 🏠 城建档案整理系统                            | 用户 admin                                 | ~             |           |    |
| ■ 🔄 档案采集                                |                                          |               |           |    |
| ■ 🔀 档案整理                                | (二)(二)(二)(二)(二)(二)(二)(二)(二)(二)(二)(二)(二)( | 描述之初          | 1078 4910 |    |
| ■ 🚰 档案整理(含报建)                           | 至近/反应                                    | 1英秋石柳<br>地安安集 | AXPRTVP0  |    |
| □ 2 数字化加工                               |                                          | 白泉木朱          | DRUJ      |    |
|                                         |                                          | 市政设施工程        | P2700     |    |
|                                         |                                          | 城市管线工程        | REVENCE   |    |
| ····· 🔰 168 🗄                           |                                          | 約10日約11日      | 71        |    |
| □ ■ ■ ■ ■ ■ ■ ■ ■ ■ ■ ■ ■ ■ ■ ■ ■ ■ ■ ■ |                                          | 著录            | 71 AWT    |    |
| 🚰 整理人员监控                                |                                          | 房屋建筑工程        | DFW.TZGC  |    |
| ╕── 🚰 档案查询                              |                                          | 市政设施工程        | DSZGC     |    |
| ▶ 未完成組卷                                 |                                          | 城市管线工程        | DDXGXGC   |    |
| 1 組織宗協士務で                               |                                          | 组卷            | ZJ        |    |
|                                         |                                          | 档案整理(含报建)     | ZLAAJ     |    |
|                                         |                                          | 房屋建筑工程        | FWJZGC    |    |
| 目 🛃 中心人页位短                              |                                          | 市政设施工程        | SZGC      |    |
| ── D 未完成組卷                              |                                          | 城市管线工程        | DXGXGC    |    |
| ▶ 組卷完毕未移交                               |                                          | 数字化加工         | SZH       |    |
|                                         |                                          | 扫描            | SZHJG     |    |
| □ 🚰 档案统计                                |                                          | 修图            | SZHJG2    |    |
|                                         |                                          | 审核            | SZHJG3    |    |
|                                         |                                          | 整理人员监控        | XMJK      |    |
|                                         |                                          | 档案查询          | DACX      |    |
| 1 移父玩计                                  |                                          | 未完成組卷         | SWWC      |    |
| □- 🚰 档案移交                               |                                          | 组卷完毕未移交       | SYWC      |    |
| ── D 房屋建筑工程                             |                                          | 已移交           | SYYJ      |    |
| 🖸 市政设施工程                                |                                          | 中心人员检验        | ZXJY      |    |
| ▶ 城市管线工程                                |                                          | 未完成組卷         | WWC       |    |
| ■ 🎦 系统管理                                |                                          | 组卷完毕未移交       | YWC       |    |
|                                         |                                          | 日移交           | YYJ       |    |
| 四月日注                                    |                                          | 伯柔筑け          | DATJ      |    |
| (四) 秋阳的百姓                               |                                          | 清求筑け          | ZLTJ      |    |
| □ ▶ 日志嘏踪                                |                                          | 一级子化加工统计<br>  | SZJGTJ    | ▼  |
| 空间使用某种建设就多数相名称   光影發音                   | )<br>田白岩: shrin                          |               | 保存        | 遇出 |

# 第三节 日志跟踪

# 3.1 功能描述

管理员选择时间段,查询系统使用情况。

注意: 日志跟踪一般仅对管理员开放

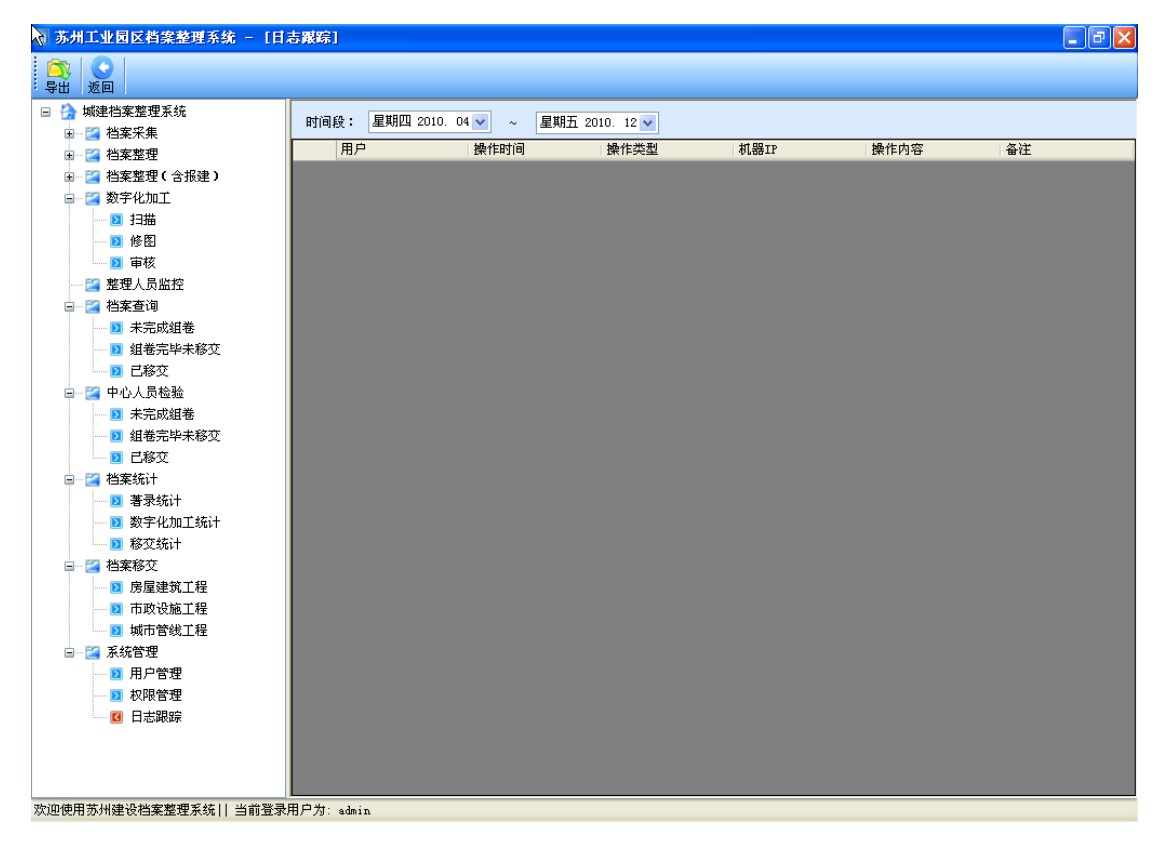

图表 36